CQG, Inc CQG スプレッダー ユーザーガイド 取引参加者用

### Contents

| CQG スプレッダー                                 |   |
|--------------------------------------------|---|
| このドキュメントについて                               | 4 |
| 関連資料                                       | 4 |
| まずはじめに                                     | 5 |
| CQG IC のアップグレードについて                        | 5 |
| 取引所へのメッセージ数の緩和                             | 5 |
| プレオープン時の重要な注意                              | 6 |
| 複数口座を使用しての発注                               | 6 |
| シンセティック(合成)スプレッド                           | 6 |
| 建玉計算例                                      | 6 |
| 発注画面でのスプレッダー機能                             |   |
| 注文チケットにおける機能                               |   |
| オーダーデスクにおける機能                              |   |
| DOMTrader(板画面)における機能                       |   |
| スプレッドの設定 : シンボルについて                        |   |
| 一般的なスプレッドのサンプル                             |   |
| 通常の計算表記と拡張の計算表記                            |   |
| 加減および乗除の計算式                                |   |
| 加減の計算式                                     |   |
| 加減の計算式                                     |   |
| 前日比とイールドスプレッド Net Change and Yields        |   |
| 前日比 Net Change                             |   |
| イールド Yields                                |   |
| シンセティックバタフライ                               |   |
| スプレッドの設定:Qフォーミュラ                           |   |
| Define User Formulas(ユーザー計算式の定義)ウィンドウについて  |   |
| スプレッドQフォーミュラの作成                            |   |
| シンセティックスプレッド計算パラメータ(Setup ボタンより)           |   |
| フィールドの定義                                   |   |
| スプレッド機能の使用(Toolbox ボタンより)                  |   |
| トレーディングパラメータの設定                            |   |
| 取引パラメータの設定ウィンドウ(Set Up Trading Parameters) |   |
| 数値の変更                                      |   |
| 初期値への戻し方                                   |   |
| パラメータのフォントサイズの変更                           |   |
| セクションの広げ方、縮め方                              |   |
| その他のアクション                                  |   |
| スプレッド・プロパティの設定                             |   |

| How to Work(受付中注文 · ワーキングオーダー)パラメータの設定                                                                                                    |                            |
|----------------------------------------------------------------------------------------------------|----------------------------|
| Messaging メッセージングパラメータの設定                                                                                                    | 40                         |
| Proportional Execution 比例発注パラメータの設定                                                                                                    | 42                         |
| Queue Holders 予備注文パラメータ設定                                                                                                    | 43                         |
| 未成立注文パラメータの設定 If Incomplete                                                                                                    | 46                         |
| 取引仕様 Trading Preference の設定                                                                                                    | 49                         |
| 取引仕様 Trading Preference の表示                                                                                                    |                            |
| Use native strategy quotes to calculate OTE                                                                                                    |                            |
| Group spread positions by filled spread orders                                                                                                    |                            |
| Strategy Order ストラテジー設定                                                                                                    | 52                         |
| Strategy order cancellation ストラテジー注文のキャンセル                                                                                                    | 52                         |
| Leg order cancellation for a strategy ストラテジーでのレッグ注文キャンセル                                                                                                    | 53                         |
| アイスバーグ注文の有効化                                                                                                    | 54                         |
| OCO 注文の有効化                                                                                                    | 55                         |
| スプレッドの取引                                                                                                    | 56                         |
|                                                                                                    |                            |
| 注文チケットからのスプレッド注文                                                                                                    | 57                         |
| 注文チケットからのスプレッド注文<br>オーダーデスクからのスプレッド発注                                                                                                    | 57                         |
| 注文チケットからのスプレッド注文<br>オーダーデスクからのスプレッド発注<br>クォートスプレッドシート(QSS)からのスプレッドの発注                                                                                                    | 57<br>                     |
| 注文チケットからのスプレッド注文<br>オーダーデスクからのスプレッド発注<br>クォートスプレッドシート (QSS) からのスプレッドの発注<br>板画面からのスプレッドの発注                                                                                                    | 57<br>57<br>58<br>59<br>60 |
| 注文チケットからのスプレッド注文<br>オーダーデスクからのスプレッド発注<br>クォートスプレッドシート (QSS) からのスプレッドの発注<br>板画面からのスプレッドの発注<br>OCO の発注                                                                                                    |                            |
| 注文チケットからのスプレッド注文<br>オーダーデスクからのスプレッド発注<br>クォートスプレッドシート (QSS) からのスプレッドの発注<br>板画面からのスプレッドの発注<br>OCO の発注<br>アイスバーグ注文の発注                                                                                                    |                            |
| 注文チケットからのスプレッド注文<br>オーダーデスクからのスプレッド発注<br>クォートスプレッドシート (QSS) からのスプレッドの発注<br>板画面からのスプレッドの発注<br>OCO の発注<br>アイスバーグ注文の発注<br>スプレッド注文の確認                                                                                      |                            |
| 注文チケットからのスプレッド注文<br>オーダーデスクからのスプレッド発注<br>クォートスプレッドシート (QSS) からのスプレッドの発注<br>板画面からのスプレッドの発注<br>OCO の発注<br>アイスバーグ注文の発注<br>スプレッド注文の確認<br>Fill Report 約定レポートの確認                                                             |                            |
| 注文チケットからのスプレッド注文<br>オーダーデスクからのスプレッド発注<br>クォートスプレッドシート (QSS) からのスプレッドの発注<br>板画面からのスプレッドの発注<br>OCO の発注<br>アイスバーグ注文の発注<br>スプレッド注文の確認<br>Fill Report 約定レポートの確認<br>スナイパーモード                                                 |                            |
| 注文チケットからのスプレッド注文                                                                                                    |                            |
| 注文チケットからのスプレッド注文                                                                                                    |                            |
| 注文チケットからのスプレッド注文<br>オーダーデスクからのスプレッド発注<br>クォートスプレッドシート (QSS) からのスプレッドの発注<br>板画面からのスプレッドの発注<br>OCO の発注<br>アイスバーグ注文の発注<br>スプレッド注文の確認<br>Fill Report 約定レポートの確認<br>スナイパーモード<br>スナイパーモードの使用方法<br>スプレッドの管理<br>ストラテジーマネージャーの使用 |                            |

## CQG スプレッダー

CQG スプレッダーは複数レッグの注文・インターマーケット・取引所間取引を作成・管理・取引をさせる CQG のソリューションです。

CQG スプレッダーでは以下ご提供をしています。

- ▶ 最大限の機能を誇り高性能かつ独自のアルゴリズムにて発注できるスプレッドレッグ、とその管理。
- ▶ 取引所にコロケーションされたスプレッドサーバーを持ち、マイクロ秒レベルにて注文を執行。
- ▶ 世界中どこからでも超低遅延の注文執行サービス
- ▶ 先入れ先出し(FIFO)の注文待機管理をサーバにて行い、注文がバッティングすることなく確実に 執行。

他以下の対応ができます。

- ▶ 複数口座での取引により、複数銘柄と複数顧客の対応が便利に。
- ▶ 40個のレッグを使用したスプレッド設定と10個のレッグまでアクティブに価格表示
- ▶ レッグの比率、倍率、レッグリスクの設定
- ▶ 各レッグ注文への優先化
- ▶ 色分けをにより板上にてわかりやすくスプレッドと各レッグを表示
- ▶ アウトライトの取引
- ▶ Globex オプションのスプレッドも可能

### このドキュメントについて

このガイドでは CQG スプレッダーについて説明をしています。CQG IC の基本的な使い方を理解した方が対照となっており、スプレッダー取引の情報のみ記載しています。

この資料のイメージや画像はあくまでもサンプルとして、システムの動きはあくまでもデモとしてご理解ください。実際の取引と異なる可能性がございます。

この資料は英語版 <u>http://www.cqg.com/Docs/CQGSpreaderUserGuideTrader.pdf</u> をベースに翻訳され、内容 が異なった場合には英語版が優先されます。

#### 関連資料

CQG IC トレーディングユーザーガイド (http://www.cqg.com/Docs/Trading\_UG\_JP.pdf) CQG 取引可能シンボルリスト (www.cqg.com/Docs/Symbols.pdf) CQG における取引所取引可能なスプレッド(http://www.cqg.com/Docs/ExchangeTradedStrategies.pdf)

## まずはじめに

CQG スプレッダーをご使用の前に、以下ご対応が必要となります。

- ▶ CQG サポートによるデモストレーションをチェック
- ▶ スケジュールAにサイン
- ▶ 取引所 ID の取得
- ▶ CQG スプレッダー取引のテスト
- ▶ CAST による CQG スプレッダーのオプションのトレーニング
- ▶ 口座の設定

ご対応をされる場合は、弊社 FCM サポートデスクまでご連絡ください。

### CQG IC のアップグレードについて

- 1. <u>ftp://ftp.cqg.com/</u> より CQG IC の選択し、最新のバージョンをダウンロードください。
- 2. ダウンロード後、ファイルを起動しアップグレードをします。
- 3. アップグレード・インストールはインストーラーの手順に従ってください。

### 取引所へのメッセージ数の緩和

効率的なメッセージングプログラムが CME により紹介されました。そのためスプレッダーご使用のお客様 にて、CQG スプレッダーではどのようなメッセージング設定がカスタマイズできるか、もしご興味持たれた 場合は下記リンクをご参考ください。

<u>Setting Messaging Parameters</u>よりそれぞれのパラメータの設定のご紹介をしています。

CME のメッセージングプログラム: http://www.cmegroup.com/globex/files/CMEMessagingProgram.pdf CME のベンチマーク比率について: http://www.cmegroup.com/globex/files/benchmarks.pdf

### プレオープン時の重要な注意

CQG では、プレオープンにおけるスプレッド取引はリスクが高いため推奨しておりません。

プレオープン時の取引は未成立注文の発生・望ましくない価格での約定が起こりうることに留意してくださ い。以下のようなシナリオが考えられます。

- マーケット開始と同時に片方のレッグの気配がすぐに全約定してしまう状況である場合、マーケットに注文が残っている銘柄がひとつだけでも発注されてしまいます。
- 取引所によってはプレオープンのアルゴリズムにより注文レッグの訂正・キャンセルをさせない場合があります。

プレオープン発注をご検討をされている場合には、CQGの営業・サポートにご連絡頂き、お客様のプレオー プンの対応のご理解が正しいかご確認ください。

### 複数口座を使用しての発注

複数の口座を使用して取引をする場合、どのように口座の変更が他の取引ウィンドウに影響するか理解する ことが重要になります。

スプレッドとその各レッグ銘柄を表示 - 例えば板画面にてスプレッド(大証日経 225 JNK-SGX 日経 225 ZNA)を表示していたとします。

- ▶ JNK-ZNAのスプレッド板にて口座を変えると、その板画面からの発注時に各レッグ(JNKとZNA)の口座も変わってしまいます。
- ▶ ひとつのレッグ JNK の口座を変えても、スプレッド JNK-ZNA と ZNA のレッグの口座は変わりません。

### シンセティック(合成)スプレッド

シンセティックスプレッドの未決済建玉は最大の注文枚数として計算されます。その枚数はスプレッドレッ グ銘柄の未決済建玉の枚数と同じ数値になるように計算されています。

全てのレッグ銘柄はスプレッドに計算するとレッグ自身とスプレッド自身の双方にて未決済建玉を持つこと になります。

発注枚数と同数の未決済建玉があり、スプレッド銘柄にてアグリゲーションされたレッグがない限り、未決 済建玉はスプレッド注文により決済されます。

#### 建玉計算例

DOWN = 端数切捨て UP = 端数切り上げ MATH = 四捨五入

A: 買10枚, B: 売10枚 SPREAD(A-B,,,1:3.5,,,DOWN) DOWN(3\*3.5) = 10 枚 未決済建玉:スプレッド 買3枚

> SPREAD(A-B,,,1:3.5,,,UP) UP(3\*3.5) = 11枚 未決済建玉:スプレッド 買2枚

SPREAD(A-B,,,1:3.5,,,MATH) MATH(3\*3.5) = 11枚 未決済建玉: スプレッド買2枚

A: 買10枚, B: 売1枚

SPREAD(A-B,,,1:0.25,,,DOWN) DOWN(7\*0.25) = 1枚 DOWN(8\*0.25) = 2枚 未決済建玉: スプレッド買7枚

SPREAD(A-B,,,1:0.25,,,UP) UP(4\*0.25) = 1枚 UP(5\*0.25) = 2枚 未決済建玉: スプレッド買4枚

SPREAD(A-B,,,1:0.25,,,MATH) MATH(5\*0.25) = 1枚 MATH(6\*0.25) = 2枚 未決済建玉: スプレッド買5 枚

A: 買10枚, B: 建玉なし

SPREAD(A-B,,,1:0.25) 未決済建玉: 建玉なし

<u>注文執行によるスプレッド建玉の計算</u>も参照してください。

### 発注画面でのスプレッダー機能

発注スプレッドの設定前に発注画面におけるスプレッダーの機能を説明します。発注画面とは注文チケット、 オーダーデスク、板画面となります。

### 注文チケットにおける機能

注文チケットにスプレッドを入力する際に、スプレッダー機能がチケット画面に表示され、背景色も変更されます。この背景色は各スプレッドにより異なります。設定により色の変更ができます。

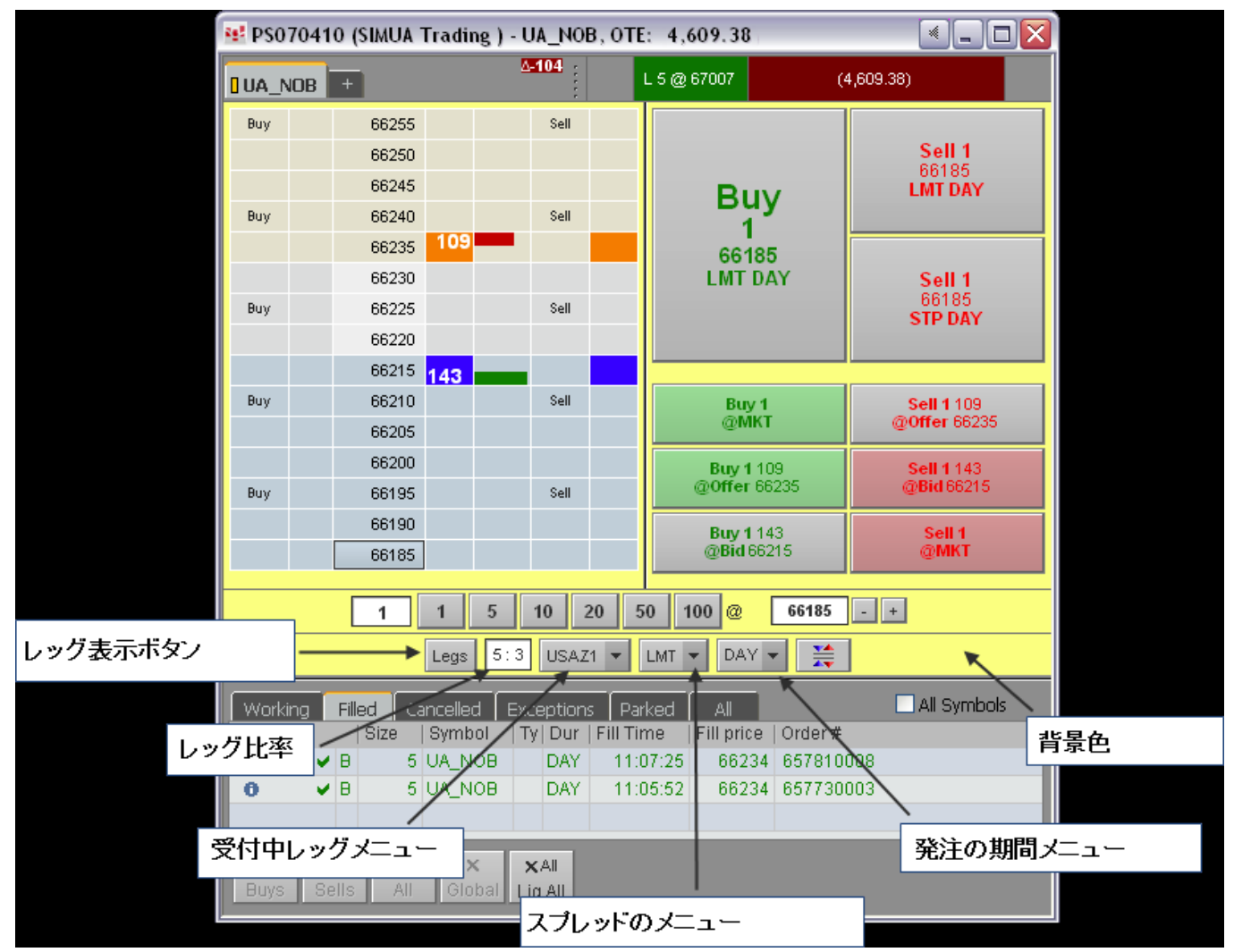

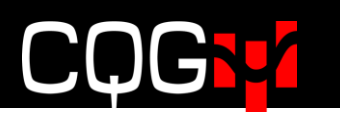

スプレッドのタブメニュー

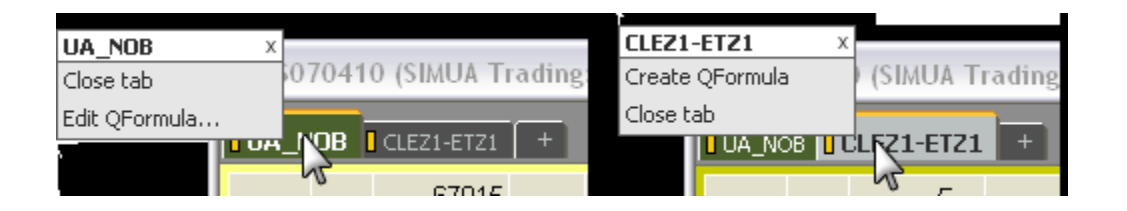

スプレッドのタブには注文チケットにて入力した計算式が表示されます。Q フォーミュラを直接入力した場合、設定によりタブではQフォーミュラの名前、番号もしくは計算式が表示されます。(CQG IC Preferences > Symbol > Preferred QFormula display format) Qフォーミュラは複雑なストラテジーを組んだ場合に 大変便利です。

計算式が Q フォーミュラの場合、タブを右クリックし Edit QFormula より修正ができます。入力した計算 式より Q フォーミュラを作成するには、タブを右クリックし Create QFormula を選択することにより自動 的に Q 番号が割り振られ作成がされます。

マウスをタブ上に移動するとスプレッド計算式の情報が表示されます。

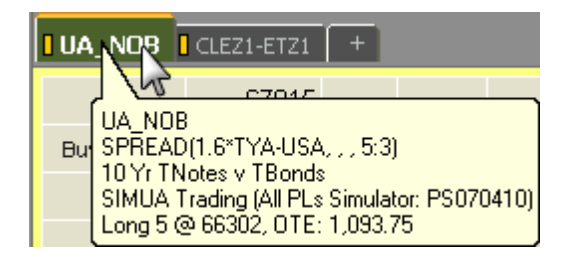

レッグボタン

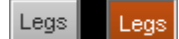

Legs ボタンをクリックすると、各レッグの新規注文チケットがポップアップし表示されます。再度クリック すると表示されたチケットが閉じられます。灰色がオフ(非表示)、オレンジがオン(表示)です。 同じチケットの複数のタブにスプレッド表示されていた場合、他スプレッドでも Legs ボタンを押すと開き済 みの同じチケット上にて各レッグが表示されます。

例えば、JNK-ZNA (OSE と SGX の 225 スプレッド) と TGD-GCE (TOCOM と COMEX の金スプレッド) が同じチケット上にて各タブに表示されていたとします。225 スプレッドの Legs ボタンにより JNK と ZNA の 2 枚のチケットが表示された後、金スプレッドの Legs ボタンを押すと JNK と ZNA のチケットが TGD と GCE のチケットに表示されます。

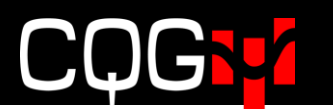

#### 発注枚数比率フィールド

1:1.33

枚数の比率を入力します。入力後、入力前に表示されていたスプレッドとは異なる新しいスプレッドと見な されるため、チケットの背景色が変わります。このフィールドは自動的に Q フォーミュラの計算式に組み込 まれ、小数点も入力ができます。

#### 例) SPREAD(1.6\*FVAU2-USAU2,,,1.6:1)

#### 受付中レッグのメニュー

| Legs 5:3                              | USAZ1 🔨 LMT 👻 🚺 🗲 🗮  |  |
|---------------------------------------|----------------------|--|
|                                       | Select 🕰(s) to work: |  |
| illea   Exceptiol<br>Imbol   Tv   Tir | TYAZ1                |  |
|                                       | ✔ USAZ1              |  |
|                                       | All legs             |  |
|                                       | Most liquid          |  |
| × ×AI                                 | ✓ Least liquid       |  |
| Slobal Liq All                        | Set up parameters    |  |

このメニューから、どのレッグを先に取引所に発注し受付けさせるか選択できます。

Most liquid リクイディティが多いほうか(TYA)、Least liquid リクイディティが少ないほうか(USA)、もし くは All legs すべてのレッグかを選択します。

チェックマークを外すには、もう一度チェックされた項目をクリックします。

このメニューからの選択が一番簡単な方法ですが、パラメータウィンドウからも選択ができます。

Set up parameters...をクリックすることにより<u>パラメータウィンドウ</u>が開きます。

#### コンプリートスプレッドメニュー

| Legs 5:3 US                    | AZ1 💌             |                                            |
|--------------------------------|-------------------|--------------------------------------------|
| led Exceptions<br>mbol Ty Time | Parked<br>  Order | Compete Spread Using:<br>Market<br>✔ Limit |
|                                |                   | Set up parameters                          |

このメニューでは、ふたつ目の受付中注文のレッグ(ワーキングレッグ)の Market (成行)もしくは Limit (指値)を選択します。

またこのメニューを使って簡単にふたつ目のワーキングレッグの執行条件の設定変更ができます。

Set up parameters...をクリックすることにより<u>パラメータウィンドウ</u>が開きます。

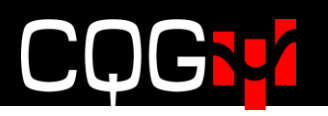

執行条件期間のメニュー

| Legs 5:3 USAZ1 👻 LMT 💌                            |                                    |
|---------------------------------------------------|------------------------------------|
| ed Exceptions Parked All<br>nbol  Ty Time  Order# | DĂ♥<br>✔ ICBG strategy<br>ICBG leg |
|                                                   | Set up parameters Ctrl+M           |

DAY(日中注文)はこのメニューにおける初期設定の執行条件です。この執行条件の注文が約定しなかった 場合には、セッションが終わると同時に注文はキャンセルされます。

Iceburg (アイスバーグ) 注文は Day 当日の指値注文であり、トータル枚数と表示枚数の入力項目に分かれ ています。表示枚数とは板上に表示されるワンショットの枚数となります。

**ICBG strategy** 取引所に受付された注文が全約定がされるまで、追加の注文はされません。全約定がされた 後、追加の注文が入ります。

ICBG leg レッグに(部分)約定が入るとすぐに追加注文されます。

Set up parameters...をクリックすることにより<u>パラメータウィンドウ</u>が開きます。

スプレッドボタン

S

このボタンは各レッグの注文チケットにあります。 オフ (灰色のボタン) =アウトライトを表示 オン (オレンジのボタン) =該当シンボルの全注文を表示

### オーダーデスクにおける機能

OrderDesk-オーダーデスクは発注ウィンドウとマーケットデータ表示を分けて使用するトレーダーに最適です。オーダーデスクは典型的な発注画面とは異なり、マーケットデータの表示がなく、即発注ができるウィンドウです。

マーケットデータが一切ないということではなく、オーダーデスクをモニターツールとリンクさせいつも通り価格情報を確認できます。またオーダーデスクはボタンの配置換えたり、いらないボタンを外したり、タ ブの設定等を自由にカスタマイズできます。

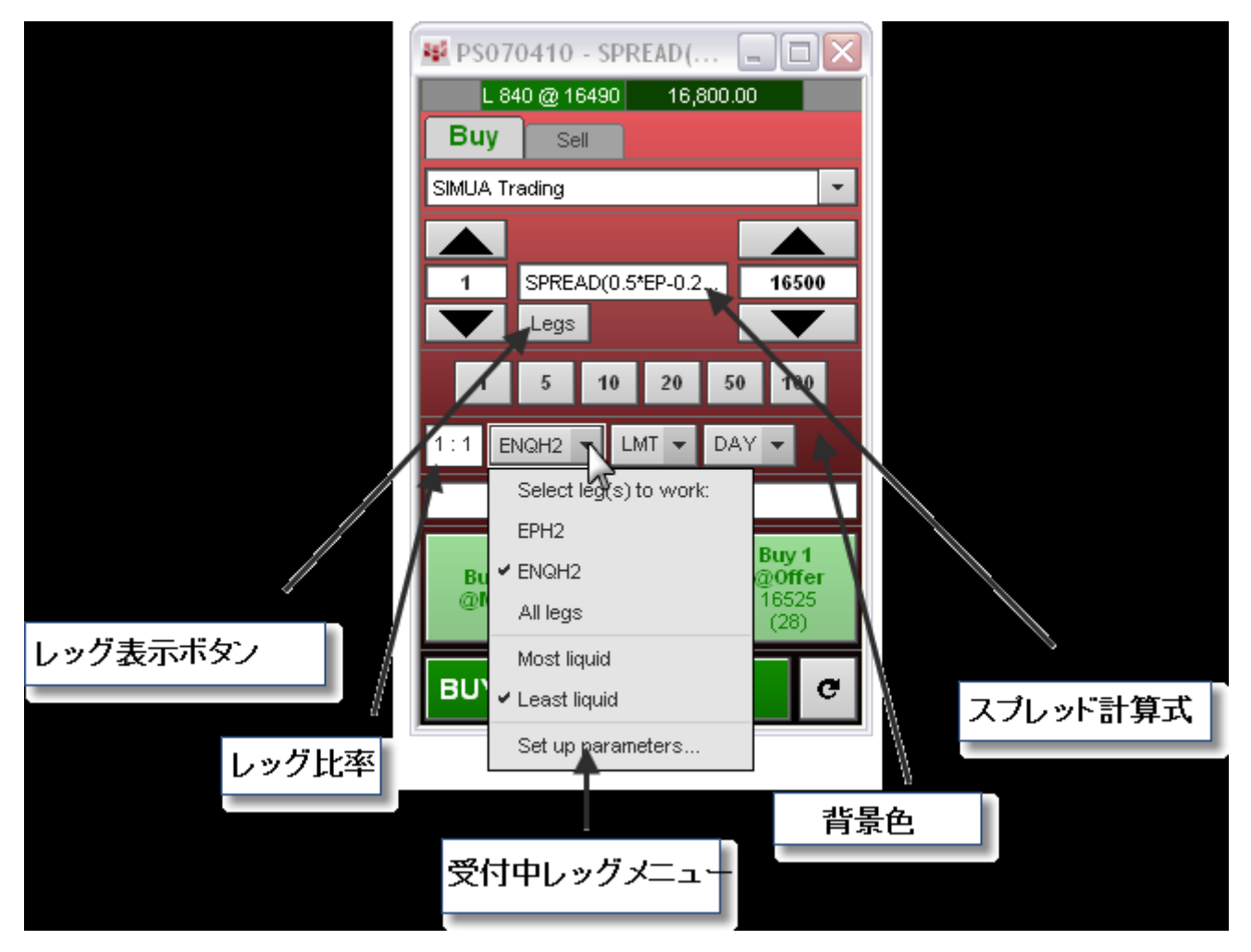

### DOMTrader(板画面)における機能

<u>注文チケットにおける機能</u>と同じ機能が DOMTrader(板画面)にて使用できます。 加えてスプレッダーアイコンが表示されています。

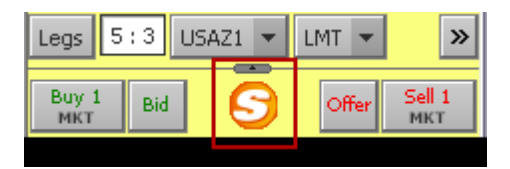

この大きな S マークのアイコンには特に機能はありませんが、板画面がスプレッダーモードになっていることを示しています。

板画面も注文チケットとほぼ同じようにスプレッダーが機能し、Legs ボタンをクリックすることにより各レ ッグの板が新規に開きます。

## スプレッドの設定:シンボルについて

パラメータや取引設定の前に行う最初のステップは、スプレッドの計算式の作成から始まります。 計算表記は通常版と拡張版と二種類あり、計算表記については<u>このセクションにて後ほど説明します。</u> スプレッドの計算式には<u>前日比とイールド</u>の演算子を追加することもできます。 このセクションでは複雑なシンセティックスプレッドの計算式についても説明します。

### 一般的なスプレッドのサンプル

以下計算式はスプレッドによく使用されます。

| 説明                                       | 計算式                               |
|------------------------------------------|-----------------------------------|
| 10-year T-notes v. T-bonds (NOB)         | SPREAD(1.6*TYA-USA,,,5:3)         |
| 10年 米中期国債 v. 米長期国債                       |                                   |
| 5-year T-note v. T-bonds (FOB)           | SPREAD(2.5*FVA-USA,,,5:2)         |
| 5年 米中期国債 v. 米長期国債                        |                                   |
| 5-year T-notes v. 10-year T-notes (FYT)  | SPREAD(1.5*FVA-TYA,,,3:2)         |
| 5年 米中期国債 v. 10年 米長期国債                    |                                   |
| Crude Light v. Brent Crude               | SPREAD(CLE-ET)                    |
| 粗軽油 v. ブレント原油                            | 現物の受渡し用決済価格の原油(CLE)と取引上           |
|                                          | の決済価格の原油(ET)の価格の比較                |
| E-Mini S&P 500 v. E-Mini NASDAQ 100      | SPREAD(0.5*EP-0.2*ENQ)            |
| Euro Bund 10-year v. Euro Bobl 5-year v. | SPREAD(DB-3.25*DL+4*DG,,,4:13:16) |
| Euro Schatz 2-year                       |                                   |
| ユーロ 独長期国債 10年 v. ユーロ独中期国債                |                                   |
| V. ユーロ独貯蓄債                               |                                   |
| Euro STOXX 50 v. CAC-40 Index            | SPREAD(1.25*DSX-PIL,,,5:4)        |
| ユーロストックス 50 v. カック40指数                   |                                   |
| Euro STOXX 50 v. DAX Index               | SPREAD(1.64*DSX-DD,,,,4:2)        |
| ユーロストックス 50 v. ダックス指数                    | SPREAD(1.6*DSX-DD,,,4:1)          |
| Eurodollar v. 5-year T-note              | SPREAD(1.6*EDA-FVA,,,5:3)         |
| ユーロドル v.5年 米中期国債                         |                                   |
| Gasoil v. Brent Crude                    | SPREAD(QP/7.45-Q0,,,4:3)          |
| ガスオイル <b>v.</b> ブレント原油                   | 比率は基本ポイントの変動と共にするイールドカ            |
|                                          | ーブの動きを基に変わります。                    |
| Heating Oil v. Crude Light (heat crack)  | SPREAD(HOE*42-CLE, L2)            |
| 灯油 v. 粗軽油(ヒートクラックスプレッド)                  | 取引数量を同じバレルにした原油と灯油                |

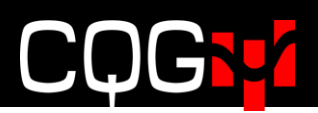

#### オプション

| 説明                     | 計算式                                     |
|------------------------|-----------------------------------------|
| 米中期国債2012年3月バーティカル・    | SPREAD(C.TYAH213000-C.TYAH213050, , ,   |
| コール・スプレッド              | , BA:BA)                                |
| 米中期国債2012年3月バーティカル・    | SPREAD(P.TYAH213000-P.TYAH213050, , , , |
| プット・スプレッド              | BA:BA)                                  |
| 米中期国債2012年3月コール・バタフライ・ | SPREAD(C.TYAH213000-2*C.TYAH213050+     |
| スプレッド                  | C.TYAH213100, , , 1:2:1, BA:BA:BA)      |
| 米中期国債2012年3月プット・バタフライ・ | SPREAD(P.TYAH213000-2*P.TYAH213050+     |
| スプレッド                  | P.TYAH213100, , , 1:2:1, BA:BA:BA)      |

(注意)上記サンプルは状況・レートにより変わります。

現状の市場を確認して計算式を作成してください。

### 通常の計算表記と拡張の計算表記

スプレッドは、通常の計算表記法もしくは拡張計算表記のいずれかを使用できます。 例)

- ▶ 通常の計算表記: EP-ENQ
- ▶ 拡張計算表記: SPREAD(EP-ENQ,L1)
- ▶ 通常の計算表記: EP-ENQ\*2
- ▶ 拡張計算表記: SPREAD(EP-ENQ\*2, CUR, 2.5)

2つの表記方法はQフォーミュラにて使用ができます。

#### 拡張計算表記のスプレッド計算式

SPREAD(<CQG 式>,<計算方法>,<チックサイズ>,<比率>,<BAT フィルター>,<ロールオーバー>,

<切上げ・切捨て>)

例) SPREAD(HOE-CLE, L1, 0.01, 1:2.5, T:BA, 1, MATH)

オプションの場合、CQG 式にはスプレッド計算式が含まれます。

<C or P>.<銘柄プレフィックス><銘柄シンボル><限月コード><2 桁の年コード><権利行使価格>

#### 例) SPREAD(C.EU6Z113000-P.EU6Z113000)

SPREAD 以下のカッコ内にはスプレッドの計算式を全て記載してください。

各コンポーネントはコンマにて区切られます。ひとつのコンポーネントがスプレッドの計算式になく、次の コンポーネントを記述する場合、そのコンポートのためにコンマを入力してください。スペースはオプショ ンです。

例) SPREAD(HOE-CLE, , 0.01, 1:2.5, T:BA, 1, MATH) 計算方法を記述しなかった場合

#### 加減および乗除の計算式にてスプレッドの計算方法のまとめをします。

| コンポーネント | 説明                                                |
|---------|---------------------------------------------------|
| CQG 式   | スプレッド用の銘柄シンボルとオプションとなる乗数の計算表記です。計算表記の             |
|         | 各エレメントは"ひとつの銘柄シンボル"と"ひとつの乗数"の組合せにて構成さ             |
|         | れています。一般の計算と同じです。                                 |
|         | 例: 0.5*EP-0.2*ENQ 42*HOE-CLE 1.6*FVA-USA CLE-ET   |
| 計算方法    | スプレッドを計算させるか方法を指定します ・ レッグ or 通貨か。                |
|         | 使用できる値は以下となります。                                   |
|         | L1, L2, L3, etc. =選択されたレッグのチック数値を基に価格を表示          |
|         | CUR =レッグの取引単位を基に価格を表示                             |
|         |                                                   |
|         | 1対1の枚数比率にしたスプレッド E-Mini S&P vs E-Mini NASDAQ 100  |
|         | (EP-ENQ)を例に挙げます。                                  |
|         | E-Mini S&P の取引単位は 50 倍であり、先物価格が 1097.25 の場合、取引金額は |
|         | \$54,862.50 (1097.25 * 50)となります。                  |

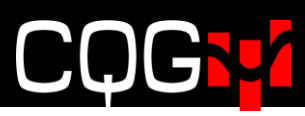

|        | E-Mini NASDAQ 100 の取引車位は20 倍であり、元物価格か1798.00 であった場合、                                                                                                    |
|--------|----------------------------------------------------------------------------------------------------|
|        | 取引金額は\$18.902.50(1798.00*20)となります。                                                                                                    |
|        |                                                                                                    |
|        | スプレッド EP-ENQ に CUR を選択した場合                                                                                                    |
|        | \$18,902.50 (\$54,862.50-\$18.902.50)                                                                                                    |
|        |                                                                                                    |
|        | スプレッド商品の各レッグが異なろ诵貨を使用していた場合。当日の诵貨レートな                                                                                                    |
|        | 「ジンボントに用いていたが、人はもとくとしいっていた。」にあて、「エンと人」」                                                                                                    |
|        | dz (川アルタイ) 計算は共字版引な $z$ (川アルタイ) 計算(計) (二) (二) (二) (二) (二) (二) (二) (二) (二) (二                                                                                                    |
|        |                                                                                                    |
|        | 例えは、DAX 指数·DD(ユーロ)と E·Mini S&P·EP(米ドル)の場合、                                                                                                    |
|        | ▶ ユーロには SPREAD(DD-EP/1.5,CUR)                                                                                                    |
|        | ▶ 米ドルには SPREAD(1.5*DD-EP,CUR)                                                                                                    |
|        |                                                                                                    |
|        | キャッシュ銘柄を含むスプレッドの価格では、チックサイズの計算にてレッグ銘柄                                                                                                    |
|        | で使用しているフォーマット使用します。                                                                                                    |
|        | 例えば、SPREAD(BUS02-TUA)の場合、スプレッド価格は BUS02(米 2 年中期)                                                                                                    |
|        | と同じフォーマットです。計算方式を L2 とした場合、TUA と同じスプレッド価格                                                                                                    |
|        | の形式になります。チックサイズを定義の際には、価格の小数点は四捨五入されま                                                                                                    |
|        | すなチケットと板面面にのみ使用されます                                                                                                    |
|        |                                                                                                    |
|        |                                                                                                    |
| テックサイス | スプレッドのナックサイスを設定します。全てのレック銘柄が同じナックサイス、もしくは                                                                                                    |
|        | 同じ商品であった場合、同じチックサイズがスプレッドに使用されます。チックサイズを指                                                                                                    |
|        | 定しなかった場合、レッグモード用のスプレッドチックサイズはレッグ銘柄のサイズと同じ                                                                                                    |
|        | ものとなります。                                                                                                    |
|        | チックサイズはバイナリ(2進法)もしくは分数となり、以下数値が設定できます。                                                                                                    |
|        | <sup>1</sup> / <sub>2</sub> , <sup>1</sup> / <sub>4</sub> , <sup>1</sup> / <sub>8</sub> , 1/16, 1/32, 1/64, 1/128, 1/256, 1/512, 1/1024, 1/2048, <sup>1</sup> / <sub>2</sub> of 1/64, <sup>1</sup> / <sub>8</sub> of 1/32, |
|        | <sup>1</sup> / <sub>4</sub> of 1/32, <sup>1</sup> / <sub>2</sub> of 1/32                                                                                                    |
|        |                                                                                                    |
|        | SPREAD (USA*2 - ENQ,, 1/4 1/32)の場合、上記チックサイズメニューにないため、                                                                                                    |
|        | 最小のチックサイズはマニュアルにて入力しします。                                                                                                    |
|        | CUB モードになっていた場合。チックサイズは島大公約数もしくけ島大公約数がた                                                                                                    |
|        | い 場合に け 是 小 チック 物 値 が 信田 ち わ ま す                                                                                                    |
|        |                                                                                                    |
|        | <br>  例えげ SPREAD (ZSE-ZME CUR)の場合 ZSE (ソイビーン 195) と ZME (ソイ                                                                                                    |
|        | ビーンシール 10) の是十八約粉け95 したります                                                                                                    |
|        | ビーンミール 10) の最大公約数は 2.5 となります。                                                                                                    |

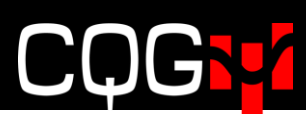

| 比率        | 各レッグの注文枚数の比率を指定します。レッグ1:レッグ2:レッグ3                 |
|-----------|---------------------------------------------------|
|           | 小数点の入力もできます。整数と少数点はそれぞれ6桁まで入力できます -               |
|           | nnnnnnnnnn <sub>o</sub>                           |
|           | 例)SPREAD (EP*2-ENQ,,,2:1)                         |
|           | SPREAD (1.6*TYA-USA,,,,5:3)                       |
|           | SPREAD ( EP - ENQ, , , 1:0)                       |
|           | SPREAD ( EP - ENQ, , , 1.5 : 2.999999 )           |
|           | 初期值 = 1:1                                         |
| BAT フィルター | 各レッグには BAT の設定ができます。                              |
|           | (B-Bid 買気配/A-Ask 売気配/T-Trade 約定)                  |
|           | コロンにて各レッグが区切られます。                                 |
|           | 例) SPREAD ( EP * 2 - ENQ , , , , BA:T )           |
|           | SPREAD ( $EP - ENQ + TYA$ , , , , $T : BA : BA$ ) |
|           |                                                   |
|           | BA= 該当レッグが買の場合、レッグの売気配はスプレッドの売気配の計算に使用さ           |
|           | れ、レッグの買気配はスプレッドの買気配の計算に使用されます。該当レッグが売             |
|           | の場合、レッグの売気配はスプレッドの買気配の計算に使用され、レッグの買気配             |
|           | はスプレッドの売気配の計算に使用されます。                             |
|           | <b>T</b> = 該当レッグの約定価格がスプレッドの売・買気配の両方の計算に使用されます。   |
|           | <b>B</b> =レッグの売気配はスプレッドの売気配の計算に使用され、レッグの買気配はスプ    |
|           | レッドの買気配の計算に使用されます。                                |
|           | 初期值 = BA                                          |
| ロールオーバー   | オンにするとひとつのレッグが失効後、全レッグは同じ限月に移行します。                |
|           | 0=限月の移行はしません。                                     |
|           | 1=同じ限月に移行をします。                                    |
|           | 初期値 = 0                                           |
| 切上げ・切捨て   | 小数点を <b>比率コンポーネント</b> で使用すると取引枚数に少数点を含むケースがありま    |
|           | す。その場合、取引枚数は切上げ・切捨てがされます。                         |
|           | この設定では、 <b>切上げ・切捨て・四捨五入</b> の指定をします。              |
|           | 小数点を含む複雑なストラテジーにのみ適用され、負の数値には適用されません。             |
|           | 負の数値に使用された場合、絶対値が適用されサインが変更されます。                  |
|           | スプレッドの最良売・買気配の枚数、アグリゲートされた板気配、そしてアグリゲ             |
|           | ートされた約定枚数にも影響します。                                 |
|           | <b>DOWN =</b> 常に切り捨て                              |
|           | <b>UP</b> = 常に切り上げ                                |
|           | <b>MATH</b> = 四捨五入                                |

### 加減および乗除の計算式

"加減"の計算式ではレッグ間の足し算と引き算のみ含まれます。"乗除"の計算式とはレッグ間の掛け算と 割り算となりますが、加減の計算式を一緒に使用することもできます。

#### 例) SPREAD(A - SPREAD(B/C))

この二つの計算式は便利なアプリケーションと連携しします。特に裁定取引のストラテジーや価格比率を使 用した取引に大変便利です。

以下、アプリケーションをご使用できます。

・ アラート

・ チャート

- ・モニター ・注文チケット
- 板画面
- 銘柄情報
- ・シンプル注文チケット
- ・注文・建玉画面 ・スナップトレーダー(チャート発注)

上場の計算式はアグリケーションにも使用できますが、イールドや前日比の対応はできません。

#### 加減の計算式

加減の計算式は足し算と引き算のみ使用できます。計算式には決済対応も含みます。

例)

```
EP * 2 - ENQ
```

SMA \* 0.022 + ZLE \* 11 - ZSE

EP - ENQ + 100.0

下記追加ルールが適用されます。

- ・ 各レッグにはひとつの銘柄シンボルとひとつの掛け算のみ (間違った例) EP\*DD-ENQ
- 掛け合わす数値は正もしくは負の数値 (正しい例) 2\* ENQ - 4\* DD - EP
- 割り算でも使用可能 (正しい例) EP - ENQ \* 0.5 or EP - ENQ / 2

イールドや前日比のスプレッドもご参照ください。

#### 加減の計算式

スプレッドの加減の計算式では掛け算と割り算のみ対応します。 レッグに対する乗数は正の値のみです。

例) SPREAD(3.42 \* A / (21 \* B)) SPREAD(A / (5 \* B) / C)

加減の計算式では優先順位を考え掛け算・割り算にカッコを付けてください。必要でない場合にはカッコは自動的に削除されます。

例)

 $\begin{array}{ll} \text{SPREAD}(A * B / (C * D)) \rightarrow & \text{SPREAD}(A * B / C / D) \\ \text{SPREAD}(A * B / (C / D)) \rightarrow & \text{SPREAD}(A * B / C * D) \end{array}$ 

カッコの使用場所にはご注意ください。

例)

SPREAD(EP \* (TUA - TYA)) →正確には SPREAD(EP \* SPREAD(TUA - TYA)) SPREAD(A \* B / (C \* D)) →正確には SPREAD(A \* B / SPREAD(C \* D))

シンプルな計算表記内ではカッコ内のストラテジーは使用できません。

- $\boxplus$ ) A \* B / C \* D
- 正) EP\*ENQ
- 正) RBE/CLE
- 誤) A \* B / (C \* D)
- 誤) EP\*(TUA·USA)

買のスプレッドにおいては、掛け算に使用されたレッグは買われ、割り算に使用されたレッグは売られます。 以下ご参照ください。

| SPREAD(A / B)         | 買い A、売り B              |
|-----------------------|------------------------|
| SPREAD(A * B)         | 買い A, 買い B             |
| SPREAD(A * B / C)     | 買い A, 買い B, 売り C       |
| SPREAD(A * B * C * D) | 買い A, 買い B, 買い C, 買い D |
| SPREAD(A / B / C / D) | 買い A, 売り B, 売り C, 売り D |

パラメータ使用時

計算方法、チックサイズ、比率、BATフィルター、ロールオーバーのパラメータは乗除の計算式に使用されます。

例)

SPREAD ( EP \* 2 - ENQ ) SPREAD ( SMA \* 0.022 + ZLE \* 11 - ZSE, L3 ) SPREAD ( SMA \* 0.022 + ZLE \* 11 - ZSE, L3, , 10:11:9 )

チックサイズはスプレッド計算では自動的に算出されません。スプレッドのチックサイズが正確に指定され ると、レッグのチックサイズがどのような数値であれ使用できます。チックサイズが指定されてない場合、 以下対応されます。

- ・ 加減と乗除の計算式にて CUR モード使用時、CUR モードに変換された最初のレッグの チックサイズはスプレッドのチックサイズとして使用されます。
- ・ 加減と乗除の計算式にてレッグモード(L1, L2 etc)使用時、指定されたレッグのチックが使用 されます。

#### アグリゲーション使用時

乗除の計算式ではAGGR()のパラメータを使用できます。

#### 例) SPREAD(A \* AGGR(2 \* B & C) / D

また AGGR()においても乗除の計算式が使用できます。

例) AGGR(A & SPREAD(B / C / D)))

#### 裁定取引の対応

ふたつの異なる通貨の同銘柄へのスプレッドにて、ひとつの通貨への変換ができます。例えば、砂糖銘柄 FSUGR (露ルーブル)と SBE (米ドル)の取引が挙げられます。

この場合、FUS 銘柄 (USD/RUR 米ドル/露ルーブルの為替先物) を使用し価格をルーブルへと変換をします。ルーブルへ変換されたスプレッドの計算式では、ポンドからトンへの比率 2.2046 も使用します。

#### SPREAD(2.2046 / 100 \* SBE \* FUS / 1000)

こうすることにより以下の裁定取引の対応ができます。

#### SPREAD(FSUGR - SPREAD(2.2046 / 100 \* SBE \* FUS / 1000))

もしくはアグリゲーションを使用し、二つの取引所にて同時に砂糖を買うことができます。

AGGR(FSUGR & SPREAD(2.2046 / 100 \* SBE \* FUS / 1000))

#### 価格差ではなく比率を利用しての取引

ガソリン:
・原油、金:
・銀、金:
・原油等、よく知られている比率を使用し取引ができます。

例) SPREAD(RBE/CLE)

ガソリンと原油のスプレッドの買いは、つまり RBE (ガソリン)の買いかつ CLE (原油) の売りとなりま す。

買気配/売気配の計算ルールにより、買気配/売気配の銘柄情報は CLE により RBE が割られる計算となります。

### 前日比とイールドスプレッド Net Change and Yields

前日比とイールドはレッグ全てがイールド・オペレーターにカバーされた形にて計算されるので、両方の計算 式は同一のものとなります。

YIELD(SPREAD(leg1-leg2+5))

SPREAD(YIELD(leg1)-YIELD(leg2)+5)

以下の計算も同じものとなります。

NC(SPREAD(leg1-leg2+5))

SPREAD(NC(leg1)-NC(leg2)+5)

決済の場合の計算も同様です。

### 前日比 Net Change

前日比、つまり本日の現在価格と決済価格・清算価格の価格差を使用しスプレッドの取引ができます。注文 の期限は当日のみとなりますが、全ての執行条件が使用できます。

シンボルの使用方法

| Q フォーミュラの場合 | NC(Q1)                           |
|-------------|----------------------------------|
| スプレッド計算式の場合 | NC(EP-ENQ)、つまり NC(EP)-NC(ENQ)と同じ |
| レッグ計算の場合    | NC(EP)-ENQ                       |

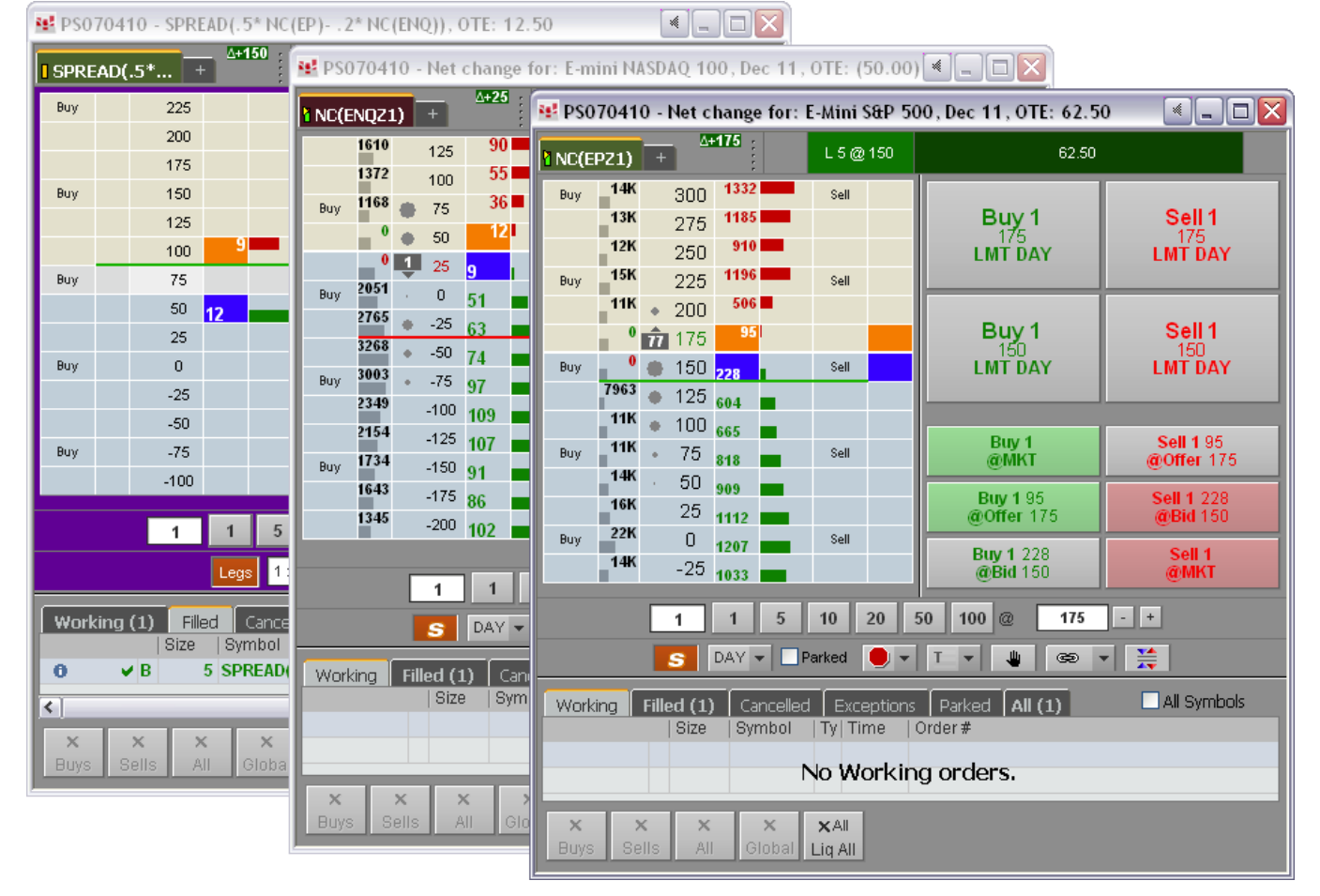

前日比の計算式がタブ上で確認できます。板上に表示されている前日比は各レッグ銘柄の前日比となります。 設定は<u>シンセティックスプレッド計算式のパラメータ</u>より行えます。

### イールド Yields

キャッシュ銘柄のイールドをベースにした取引ができます。どの執行条件も使用できます。 アウトライトに限り、取引所が対応している執行期間が選択できます。スプレッドに関しては当日の注文の みとなります。

Q フォーミュラの場合 スプレッド計算式の場合

レッグ計算の場合

YIELD(Q1) YIELD(CUS10-CUS30) と YIELD(CUS10)-YIELD(CUS30)同じ式 YIELD(CUS10)-CUS30

| NS0    | 70410 - SPREAD() | rield(CUS10)- Yiel | 🐏 PS07041 | 0 - BGCantor           | US Note 2.00 | 00 Nov21 912 | 😫 PS070  | 410 - BGCantor U         | S Bond 3.125 | Nov41 #9128 |
|--------|------------------|--------------------|-----------|------------------------|--------------|--------------|----------|--------------------------|--------------|-------------|
| I SPRI | EAD(Yie +        | .056               | CO20P112  | 21 + <sup>4+3+</sup>   | 1            |              | a CO31P1 | .141 + 4-280             |              |             |
|        | -1.042           |                    | 1787      | 99260                  |              | 2.021        | 17       | 101060                   |              | 3.064       |
| Buy    | -1.041           | Sell               | Buy 2003  | 9925+                  | Sell         | 2.023        | 11       | 10 10105+ 4              |              | 3.065       |
|        | -1.040           |                    | 1924      | 99250 42               |              | 2.024        | Buy 8    | <sup>30</sup> 🌒 101050 5 | Sell         | 3.066       |
|        | -1.039           |                    | 1143      | 9924+ 39               |              | 2.026        | 7        | /3 10104+ 2              |              | 3.067       |
| Buy    | -1.038           | Sell               | Buy 672   | 99240 55               | Sell         | 2.028        | 8        | <sup>14</sup> • 101040 1 |              | 3.067       |
|        | -1.037           |                    | 710       | 9923+ 54               |              | 2.029        | Buy      | 0 10103+ 1               | Sell         | 3.068       |
|        | -1.036           |                    | 0         | 99230                  |              | 2.031        | 6        | 101030                   |              | 3.069       |
| Buy    | -1.035           | Sell               | Buy 1     | 1 9922+ <mark>4</mark> | Sell         | 2.033        |          | <sup>0</sup> 10102+ 2    |              | 3.070       |
|        | -1.034           |                    | 766       | 99220 54               |              | 2.035        | Buy      | <sup>8</sup> 🔹 101020 3  | Sell         | 3.071       |
|        | -1.033           |                    | 583       | <sup>9921+</sup> 60    |              | 2.036        | 5        | <sup>38</sup> 10101+ 8   |              | 3.071       |
| Buy    | -1.032           | Sell               | Buy 440   | 99210 40               | Sell         | 2.038        | 7        | <sup>70</sup> • 101010 4 |              | 3.072       |
|        | -1.031           |                    | 460       | 9920+ 48               |              | 2.040        | Buy 1    | 9 10100+ 5               | Sell         | 3.073       |
|        | -1.030           |                    | 321       | 99200                  |              | 2.042        | 2        | 101000                   |              | 3.074       |
| Buy    | -1.029           | Sell               | Buy 281   | 9919+                  | Sell         | 2.043        | 1        | 10031+                   |              | 3.075       |
|        |                  |                    |           |                        |              |              |          |                          |              |             |

イールドの計算式がタブ上で確認できます。価格コラムでの価格に替わり、イールドの価格差が表示されま す。レッグのイールドは板上の一番右側に表示され、場所は設定にて変更ができます。

イールドの設定はシンセティックスプレッド計算式のパラメータより行えます。

### シンセティックバタフライ

原油を例にとり、シンセティックバタフライの2つの方法をご紹介します。

- ① SPREAD(CLEM-2\*CLEN+CLEQ,,,1:2:1)
- ② SPREAD(CLES1M-CLES1N)

①はアウトライトのレッグ注文となり、②では取引所でサポートされているスプレッド注文となります。ケースによりますがレッグの数が少なく、未成立のリスクと売・買気配の幅が小さく、よりリクイディティがある②が通常は好ましい形となります。イールド取引する場合にはどちらの計算式を選んでも同じ結果となります。

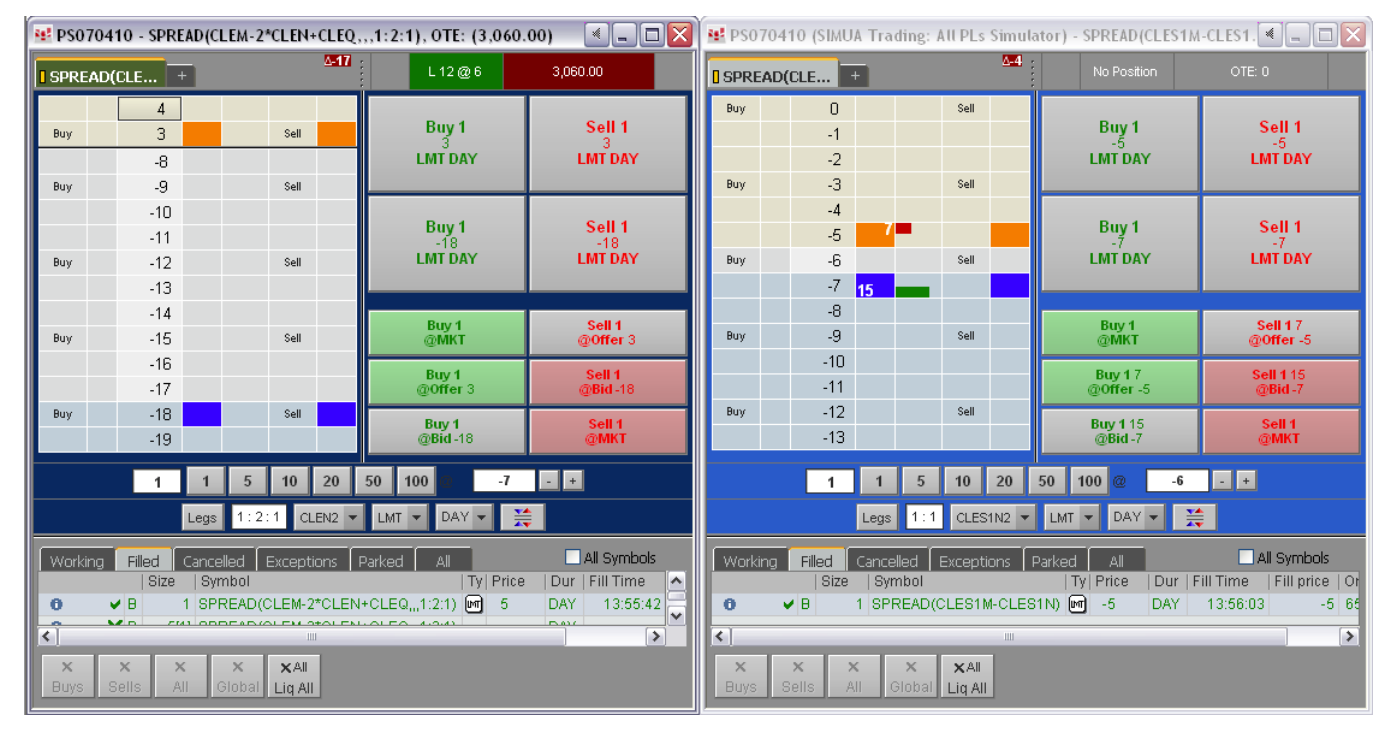

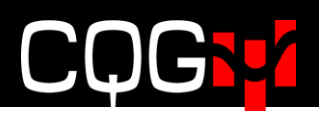

## スプレッドの設定:Qフォーミュラ

スプレッドは直接 CQG の発注画面より設定し取引できますが、Q フォーミュラをご利用いただければ大変 容易にスプレッド取引に対応できます。

複雑なスプレッドでは、長い計算式をマニュアルにてタイプするより Q フォーミュラのご使用が簡単です。 銘柄情報のスプレッドシートでも簡単に入力ができます。

Qフォーミュラをコピーして、同じ形のスプレッドとして容易に他の数値の置き換えができます。

また説明書きし、フォルダにてグループ化し、より整理がしやすく管理もできます。

"Define User Formulas" (ユーザーフォーミュラ)のウィンドウより設定ができます。

### Define User Formulas(ユーザー計算式の定義)ウィンドウについて

計算式は Define User Formulas ウィンドウのフォーミュラエディターにて作成します。

- サンプルを利用して<u>拡張の計算表記</u>を使用して全ての計算式を直接入力
- シンプルな記述式にはツールボックス内にあるスプレッド機能を使用
- 通常の計算表記を追加してシンセティック計算パラメータを使用

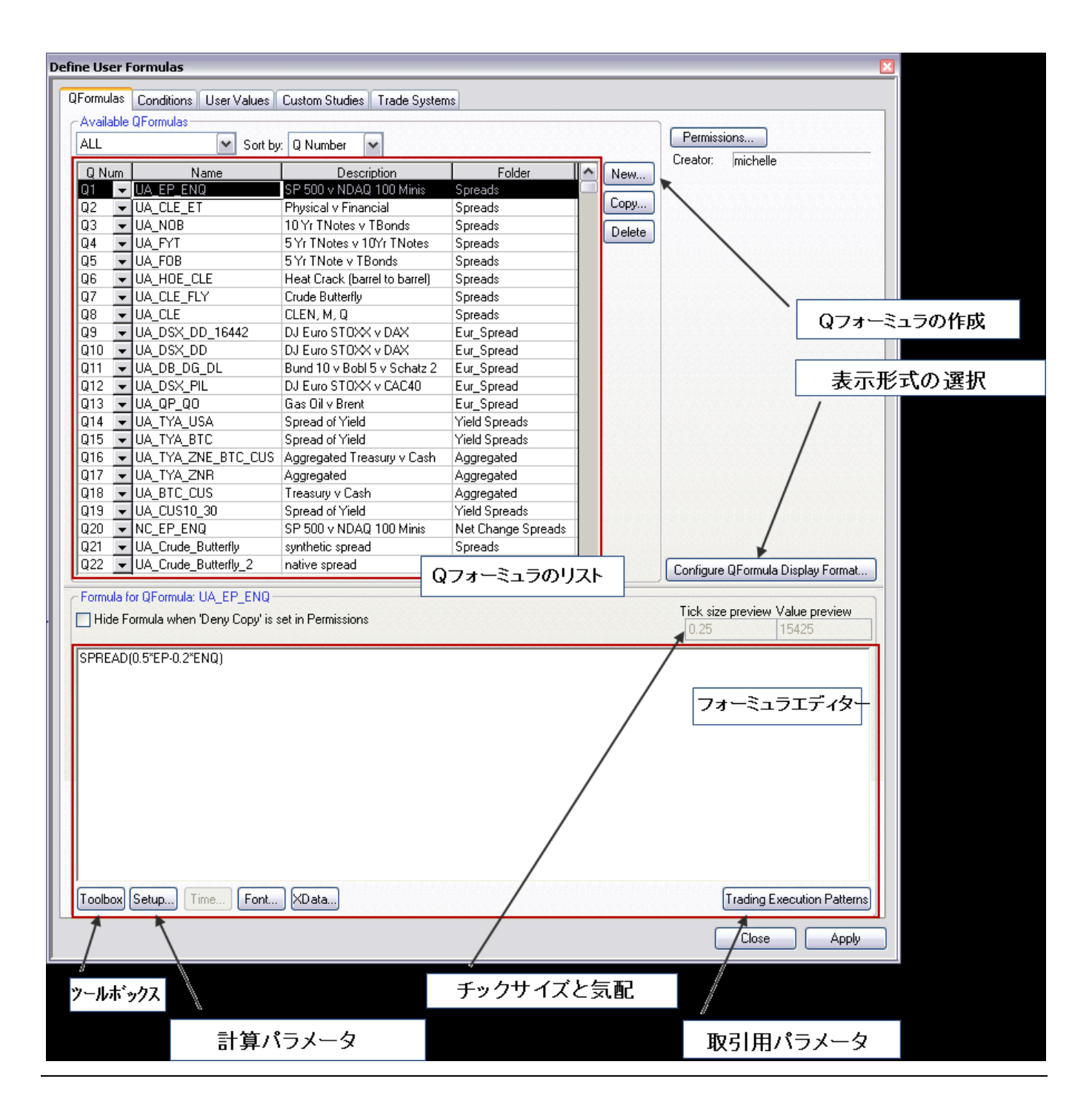

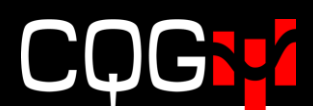

### スプレッド Q フォーミュラの作成

スプレッドの作成には以下手順を踏みます。

- 1. Formula ボタンをクリックし、Define User Formulas ウィンドウを開きます。
- 2. **Qフォーミュラ** タブをクリックします。
- 3. **NEW** ボタンをクリックします。
- 4. Qフォーミュラの名前を入力します。
- 5. OK をクリックします。リストに Q フォーミュラが表示され、QNo(番号)が自動的に割り当 てられます。矢印をクリックもしくはタイプして QNo の変更もできます。
- エディターにスプレッド・ストラテジーを入力します。SPREAD を入力するとシステムがスプレッド計算式のサンプルを表示し、入力のアシストをします。@をご希望のストラテジーに置き換えます。

もしくは、銘柄シンボルを直接入力します。例えば"CLE-ET"(NYMEX と ICE の原油)と入 力。スプレッドの機能を適用します。

- スプレッド計算式に直接入力せず、パラメータウィンドウを使用して計算設定を選択するのであ れば、Setup ボタンをクリックします。"Setup"ボタンは、スプレッド計算式を選択時にアクテ ィブになります。
   Setup Synthetic Spread Calculation Parameters ウィンドウが開きます。希望の選択をし、ウ ィンドウを閉じます。
   前日比やイールドも同様にスプレッド計算式に適用されます。
- 8. <u>取引のパラメータを設定</u>するには、**Trading Execution Patterns** ボタンをクリックします。受 付中にさせるレッグ、執行条件、枚数比率、保留させる注文パラメータ、未成立注文の対応の設 定をします。
- 9. 完了後、ウィンドウを閉じます。これで板画面や注文チケットに直接Q番号を入力できます。 番号、名前、計算式、どれをタブ・ツールバー等に表示するかは設定により決められます。

フォーミュラエディターにて、ストラテジー式にマウスをポイントすると、情報ツールチップが表示されま す。このツールチップではどのストラテジー式のエレメントであるかを表示します。例えば、下図はトレー ド比率をポイントしています。

/\* SPREAD(linear expression, [calculation mode], [tick size], [trade ratio], [BAT filter], [roll-over], [rounding mode]) \*/ SPREAD(EP-ENQ, L1, 0.01, 1:1,33, T:BA, 1, MATH)

### シンセティックスプレッド計算パラメータ(Setup ボタンより)

Setup ボタンをクリックし、パラメータウィンドウを開きます。Setup ボタンが押せない場合には、エディ ターにてスプレッド計算式が選択されているか確認してください。

| Setup Syn | thetic S | Spread Calcul | ation Parame | ters      |   |                |         |   |           |   |    |   |      | ×  |
|-----------|----------|---------------|--------------|-----------|---|----------------|---------|---|-----------|---|----|---|------|----|
|           | Info     | Calc Mode     | Rollover     | Tick Size |   | Trade Strategy | Roundin | q | BAT filte | r | NC |   | Yiel | ld |
| Spread    | >>>      | L1 🗸          | ON 🚽         | 0.01      | • | >>>            | MATH    | • | By legs   | • |    |   |      |    |
| Leg       |          |               |              |           |   |                |         |   | Trade     | • | No | • | No   | -  |
| Leg       |          |               |              |           |   |                |         |   | Bid/Ask   | • | No | ¥ | No   | -  |
| ОК        |          | Cancel        | Print        | Reset     | ] |                |         |   |           |   |    |   |      |    |

設定された内容はエディターに反映されます。例えば、SPREAD(CLEH2-CLEJ2,L1)の計算モードを CUR にすることにより SPREAD(CLEH2-CLEJ2,CUR)となります。

Yield コラムにて Yes を選択すると、

SPREAD(1.6\*TYA-USA,,,5:3) は SPREAD(1.6\*YIELD(TYA)-YIELD(USA),,,5:3) となります。

#### フィールドの定義

| コンポーネント   | 説明                                                |
|-----------|---------------------------------------------------|
| 計算方法      | プレッドを計算させるか方法を指定します ・レッグ or 通貨か。                  |
| Calc Mode | 使用できる値は以下となります。                                   |
|           | Auto = レッグ銘柄間での価格差を表示                             |
|           | L1, L2, L3, etc. =選択されたレッグのチック数値を基に価格を表示          |
|           | CUR =レッグの取引単位を基に価格を表示                             |
|           |                                                   |
|           | 1対1の枚数比率にしたスプレッド E-Mini S&P vs E-Mini NASDAQ 100  |
|           | (EP-ENQ) を例に挙げます。                                 |
|           | E-Mini S&P の取引単位は 50 倍であり、先物価格が 1097.25 の場合、取引金額は |
|           | \$54,862.50 (1097.25 * 50)となります。                  |
|           | E-Mini NASDAQ 100の取引単位は20倍であり、先物価格が1798.00であった場合、 |
|           | 取引金額は\$18.902.50 (1798.00 * 20)となります。             |
|           | スプレッド EP-ENQ に <b>CUR</b> を選択した場合                 |
|           | \$18,902.50 (\$54,862.50-\$18.902.50)             |
|           |                                                   |
|           | スプレッド商品の各レッグが異なる通貨を使用していた場合、当日の通貨レートな             |
|           | どを使用して調節をします。ベース通貨のリアルタイムの値としてではなく、固定             |
|           | 値を使用します(リアルタイム計算は <u>裁定取引</u> を参照)。               |
|           | 例えば、DAX 指数-DD(ユーロ)と E-Mini S&P-EP(米ドル)の場合、        |
|           | ➤ ユーロには SPREAD(DD-EP/1.5,CUR)                     |
|           | ▶ 米ドルには SPREAD(1.5*DD-EP,CUR)                     |

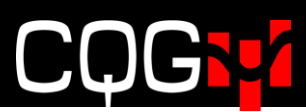

|                | キャッシュ銘柄を含むスプレッドの価格では、チックサイズの計算にてレッグ銘柄                                                                                                    |
|----------------|----------------------------------------------------------------------------------------------------|
|                | で使用しているフォーマット使用します。                                                                                                    |
|                | 例えば、SPREAD(BUS02-TUA)の場合、スプレッド価格は BUS02(米 2 年中期)                                                                                                    |
|                | と同じフォーマットです。計算方式を L2 とした場合、TUA と同じスプレッド価格                                                                                                    |
|                | の形式になります。チックサイズを定義の際には、価格の小数点は四捨五入されま                                                                                                    |
|                | す。注文チケットと板画面にのみ使用されます。                                                                                                    |
|                | 初期値は Auto です。                                                                                                    |
| ロールオーバー        | オンにするとひとつのレッグが失効後、全レッグは同じ限月に移行します。                                                                                                    |
| Rollover       | 0=限月の移行はしません。                                                                                                    |
|                | 1=同じ限月に移行をします。                                                                                                    |
|                | 初期值 = 0                                                                                                    |
| チックサイズ         | スプレッドのチックサイズを設定します。全てのレッグ銘柄が同じチックサイズ、もしくは                                                                                                    |
| Tick Size      | 同じ商品であった場合、同じチックサイズがスプレッドに使用されます。チックサイズを指                                                                                                    |
|                | 定しなかった場合、レッグモード用のスプレッドチックサイズはレッグ銘柄のサイズと同じ                                                                                                    |
|                | ものとなります。                                                                                                    |
|                | チックサイズはバイナリ(2進法)もしくは分数となり、以下数値が設定できます。                                                                                                    |
|                | <sup>1</sup> / <sub>2</sub> , <sup>1</sup> / <sub>4</sub> , <sup>1</sup> / <sub>8</sub> , 1/16, 1/32, 1/64, 1/128, 1/256, 1/512, 1/1024, 1/2048, <sup>1</sup> / <sub>2</sub> of 1/64, <sup>1</sup> / <sub>8</sub> of 1/32, |
|                | <sup>1</sup> / <sub>4</sub> of 1/32, <sup>1</sup> / <sub>2</sub> of 1/32                                                                                                    |
|                |                                                                                                    |
|                | SPREAD (USA*2‐ENQ,, 1/4 1/32)の場合、上記チックサイズメニューにないため、                                                                                                    |
|                | 最小のチックサイズはマニュアルにて入力しします。                                                                                                    |
|                | CUR モードになっていた場合、チックサイズは最大公約数もしくは最大公約数がな                                                                                                    |
|                | い場合には最小チック数値が使用されます。                                                                                                    |
|                |                                                                                                    |
|                | 例えば SPREAD (ZSE-ZME, CUR)の場合、ZSE(ソイビーン 12.5)と ZME(ソイ                                                                                                    |
|                | ビーンミール10) の最大公約数は2.5となります。                                                                                                    |
|                |                                                                                                    |
| ストラテジー取引       | <u>trading parameters window</u> (取引設定ウィンドウ)を開きます。                                                                                                    |
| Trade Strategy |                                                                                                    |

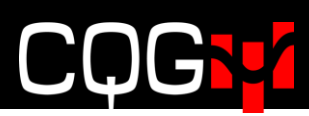

| BAT フィルター | 各レッグには BAT の設定ができます。                              |
|-----------|---------------------------------------------------|
|           | (B-Bid 買気配/A-Ask 売気配/T-Trade 約定)                  |
|           | コロンにて各レッグが区切られます。                                 |
|           | 例) SPREAD ( EP * 2 - ENQ , , , , BA:T )           |
|           | SPREAD ( $EP - ENQ + TYA$ , , , , $T : BA : BA$ ) |
|           |                                                   |
|           | BA= 該当レッグが買の場合、レッグの売気配はスプレッドの売気配の計算に使用され、レッ       |
|           | グの買気配はスプレッドの買気配の計算に使用されます。該当レッグが売の場合、レッグの         |
|           | 売気配はスプレッドの買気配の計算に使用され、レッグの買気配はスプレッドの売気配の計         |
|           | 算に使用されます。                                         |
|           | T = 該当レッグの約定価格がスプレッドの売·買気配の両方の計算に使用されます。          |
|           | B=レッグの売気配はスプレッドの売気配の計算に使用され、レッグの買気配はスプレッドの        |
|           | 買気配の計算に使用されます。                                    |
|           | 初期值 = BA                                          |
| 前日比       | Yesを選択すると価格の変わりに前日比になります。                         |
| NC        |                                                   |
| イールド      | Yesを選択すると価格の変わりにイールドになります。                        |
| Yeild     |                                                   |

### スプレッド機能の使用(Toolbox ボタンより)

この機能はスプレッド計算式における基礎であり、既存の計算式の変更にも使用されます。パラメータの説 明については、<u>通常・拡張の計算表記と前日比とイールドのスプレッド</u>をご参照ください。

#### 追加方法

- 1. **Toolbox** ボタンをクリックします。
- 2. Spread 機能を探します。

| Formula Toolbox                                                                                                    |                                                                                    |  |  |  |  |
|----------------------------------------------------------------------------------------------------|------------------------------------------------------------------------------------|--|--|--|--|
| + x >>=<br>- / < <=                                                                                                    | = AND () /**/<br>↔ OR New Line                                                     |  |  |  |  |
| Formulas Specie                                                                                                    | al                                                                                 |  |  |  |  |
| <ul> <li>Bar Values</li> <li>Studies</li> <li>Functions</li> </ul>                                                                                          | <ul> <li>○ Conditions</li> <li>○ User Values</li> <li>○ Trading Systems</li> </ul> |  |  |  |  |
| Set / Reset     Share Scale     Sign     Sin     Sin     Software Version     Spread     Spread     Square Plant     Square Plant     Square Root Deviation |                                                                                    |  |  |  |  |
| Standard Deviation     Summation     Tan     Tick Size                                                                                                    |                                                                                    |  |  |  |  |
| -1 -Time -Time Average                                                                                                    |                                                                                    |  |  |  |  |
|                                                                                                    | Undo Close                                                                         |  |  |  |  |

- 3. Insert ボタンをクリックします。
- 4. ウィンドウを閉じます。エディターの計算式は以下のようになります。

/\* SPREAD(linear expression, [calculation mode], [tick size], [trade ratio], [BAT filter], [roll-over], [rounding mode]) Examples: SPREAD(42\*HOE-CLE, L1, 0.01, 1:2, T:BA, 1)

```
SPREAD(42"HOE-CLE, L1, 0.01, 1:2, 1:BA, 1)
SPREAD(EP-ENQ, L1, 0.01, 1:1.33, T:BA, 1, MATH)
SPREAD(EP/ENQ) */
SPREAD(@)
```

/\* から \*/ まではコメントとなります。

5. 上記例のように@を計算式に置き換えます。

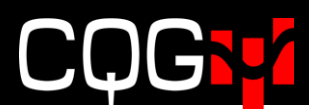

#### 適用方法

- 1. エディター内の式をハイライトします。(例 HOE-CLE)
- 2. Toolbox ボタンをクリックします。
- 3. Spread 機能を探します。

| Formula Toolbox                                                                                                    |  |  |  |  |
|----------------------------------------------------------------------------------------------------|--|--|--|--|
| + x >>= = AND () /**/<br>- / <<= <> OR New Line                                                                                                    |  |  |  |  |
| Formulas Special                                                                                                    |  |  |  |  |
| <ul> <li>Bar Values</li> <li>Studies</li> <li>User Values</li> <li>Functions</li> <li>Trading Systems</li> <li>Single Value Propagator</li> <li>Software Version</li> <li>Spread</li> <li>Spread</li> <li>Square Rapt</li> <li>Square Root Deviation</li> </ul> |  |  |  |  |
| Square Root Deviation  Standard Deviation  Summation  Tan  Tick Size  Time  Time Average  Time Compare  Trace expression  Trace expression  Vield Value                                                                                                    |  |  |  |  |
| Setup Offset                                                                                                    |  |  |  |  |
| Undo Close                                                                                                    |  |  |  |  |

- 4. **Apply** をクリックします。
- 5. ウィンドウを閉じます。エディターの計算式は以下のようになります。

/\* SPREAD(linear expression, [calculation mode], [tick size], [trade ratio], [BAT filter], [roll-over], [rounding mode]) Examples: SPREAD(42\*HOE-CLE, L1, 0.01, 1:2, T:BA, 1) SPREAD(EP-ENQ, L1, 0.01, 1:1.33, T:BA, 1, MATH) SPREAD(EP/ENQ) \*/ SPREAD(HOE-CLE, L1, , 1:1)

## トレーディングパラメータの設定

| 📲 PS070      | )410 (SIMUA Tradin | ig: All PLs Simula | tor) - TYAZ1-TYAH2, (  | DTE: 0. 🔌 🗖 🗖 🔀        | 😢 Set Up Trading Param                                    | eters 🛛 🔀            |
|--------------|--------------------|--------------------|------------------------|------------------------|-----------------------------------------------------------|----------------------|
| TYA71-       | TYAH2 +            | ∆+5<br>5 No P      | osition OT             | rE: 0                  | SPREAD(F.US.TYAZ11-F.U                                    | S.TYAH12, L1, , 1:1) |
| - Devi       | 255                | 2                  |                        |                        |                                                           | TYAZ1 TYAH2          |
| виу          | 200                | Sell               |                        | Sell 1                 | <ul> <li>Spread Properties</li> </ul>                     | ^                    |
|              | 200                |                    | Dung                   | 210                    | Color                                                     |                      |
| Buv          | 240                | Sell               | Buy                    | LINT DAT               | Overfill Management                                       | <b>V</b>             |
| ,            | 235                |                    | 210                    |                        | Auto Hedge Overfills                                      | ۲                    |
|              | 230 81             | •                  | LMT DAY                | Sell 1                 | Avoid Overfills                                           | 0                    |
| Buy          | 225                | Sell               |                        | 210<br>STP DAY         | Ignore partial fills in price<br>discovery                |                      |
|              | 220                | _                  |                        |                        | How to Work                                               | 0                    |
| 5जि          | 210 182            | Sall               | Buy 1                  | Sell 1 81              | Messaging                                                 | Reset) 🥝             |
|              | 210                | Jei                | @MKT                   | @Offer 230             | Proportional Execution                                    | Reset) 🥜             |
|              | 200                |                    | Buy 1 81<br>@Offer 230 | Sell 1 182<br>@Bid 215 | Trigger leaning leg when<br>first leg is partially filled | V                    |
| Buy          | 195                | Sell               | Buy 1 182              | Sell 1                 | Fill size trigger                                         | 100                  |
|              | 190                |                    | @Bid 215               | @MKT                   | %                                                         | •                    |
|              |                    |                    |                        |                        | Lots                                                      | 0                    |
|              |                    | 5 10 20 3          | 0 100 @ 210            | - +                    | ▼ Queue Holders                                           | Reset) 🕢             |
|              | Legs               | 1:1 TYAH2 🔻        | LMT 🔻 DAY 👻 🚆          |                        | Min number of holders                                     | 1                    |
| Lun In       |                    |                    |                        |                        | Max number of holders                                     | 1                    |
| Working      | Size   Size   S    | ymbol   Ty   F     | rice   Dur   Time   C  | )rder #                | # of levels to skip between<br>queue holders              | 1                    |
|              | B 21               |                    | 10 DAY 12:05:15 0      | 00200                  | Order size restore threshold                              | i O                  |
|              |                    |                    |                        |                        | If Incomplete                                             | Reset) 🥢             |
| <b>X</b> (1) | × x(1) x(          | 2) <b>X</b> All    |                        |                        |                                                           | <b>•</b>             |
| Buys         | Sells All Glo      | bal Liq All        |                        |                        | QFormula 🗖 🗱                                              | OK Cancel Apply      |

Setup Trading Parameters の開き方には以下方法があります。

- Define User Formulas 上にて、Trading Execution Patterns をクリックするか、Setup ボタン をクリックし Trade Strategy フィールドをクリックをします。
- 板画面もしくは注文チケット上の **Params** ボタンをクリックします。
- 板画面もしくは注文チケット上の色のついたバックグランド上にて右クリックをして、Set parameters をクリックします。
- 板画面もしくは注文チケットより CTRL+M を押します。
- <u>受付中のレッグメニュー</u>より **Set parameters** をクリックします。
- <u>コンプリートスプレッドメニュー</u>より Set parameters をクリックします。

チックサイズや BAT フィルターのような<u>計算パラメータ</u>は Q フォーミュラの一部として必ず入力してくだ さい。

### 取引パラメータの設定ウィンドウ(Set Up Trading Parameters)

二つのメインの設定があり、取引をしているスプレッドに反映されるパラメータ変更と取引パラメータウィ ンドウそのものの変更となります。

#### 数値の変更

ボタンやチェックボックス、もしくはフィールドのパラメータフィールドでは数値を設定するものがありま す。この数値を変更するには –

- 該当フィールドに新しい数値を入力;もしくは
- フィールドをクリックしマウスホイールを回し、数字を変更します。

#### 初期値への戻し方

初期値を変更した場合、**Reset** ボタンが押すことができるようになり、フィールドメニュー左上に色のついた三角が表示されます。

| - M                |   |         |
|--------------------|---|---------|
| The Hing           |   | Reset 🕜 |
| lultiplier         | 5 |         |
| WUTK TITTEShold    | 2 |         |
| Min Size Increment |   | 1       |
| Lots               |   | ۲       |
| %                  |   | 0       |

初期値に戻すには、Reset ボタンを押します。

### パラメータのフォントサイズの変更

- 1. ウィンドウ上にて右クリックをします。
- 2. Extra small (極小)、 Small (小)、Medium (中)、Large (大) より選択をします。

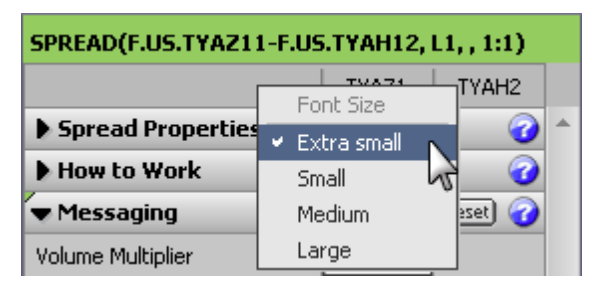

### セクションの広げ方、縮め方

メニューの左側の矢印をクリックすることで、各セクションを広げたり縮めたりできます。
 CTRL キーを押しながらクリックをすると、該当セクションのみ広がり、他セクションは縮みます。

| ▶ Spread Properties                                                           |   |       | 0          |
|-------------------------------------------------------------------------------|---|-------|------------|
| How to Work                                                                   |   |       | $\bigcirc$ |
| Messaging                                                                     |   | Reset | $\bigcirc$ |
| Proportional Execution                                                        |   | Reset | $\bigcirc$ |
| Queue Holders                                                                 |   | Reset | $\bigcirc$ |
| ▼ If Incomplete                                                               |   | Reset | $\bigcirc$ |
| Replace order to complete<br>strategy by using selected<br>method below       |   |       |            |
| Execute incomplete<br>strategy if order is not filled<br>in this many seconds | 0 |       |            |
| Allow leg to slip this number of ticks                                        | 1 |       |            |
| Trailing Limit, same side                                                     | ۲ |       |            |
| Trailing Limit, opposite side                                                 | 0 |       |            |

・ 上部左の空白部分をダブルクリックすると全セクションが広がります。

| SPREAD(F.US.TYAZ11-F.U | US.TYAH12, | L1, , 1:1) |  |
|------------------------|------------|------------|--|
|                        | TYAZ1      | TYAH2      |  |

#### その他のアクション

- ウィンドウ下部の QFormula ボタンをクリックすると Define User Formulas ウィンドウが開きます。
- ✓ ※ チェックボックスをクリックすると該当ストラテジーの全ての取引ウィンドウに設定が 適用されます。
- クエッションマークをクリックするとパラメータの詳細を読むことができます。

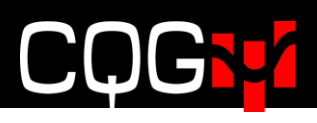

### スプレッド・プロパティの設定

| 🔻 Spread Properties 🛛 🕜                    |   |  |  |  |
|--------------------------------------------|---|--|--|--|
| Color                                      |   |  |  |  |
| Overfill Management                        |   |  |  |  |
| Auto Hedge Overfills                       | ۲ |  |  |  |
| Avoid Overfills                            | 0 |  |  |  |
| Ignore partial fills in price<br>discovery |   |  |  |  |

| パラメータ                | 説明                                            |  |  |
|----------------------|-----------------------------------------------|--|--|
| Color                | 色ボタンをクリックすると色選択ウィンドウが表示されます。(もしくは注文           |  |  |
| 色                    | チケット上の背景エリアで右クリックし、Set color を選択)             |  |  |
| Overfill management  | レッグ銘柄の取引が激しく行われている場合、設定以上の約定の可能性があ            |  |  |
| 過約定の管理               | ります。                                          |  |  |
|                      |                                               |  |  |
|                      | 例)1:2 のスプレッドにて 5 枚の受付中注文(ワーキングオーダー)があっ        |  |  |
|                      | た場合、もう片方のレッグは 10 枚となり 5:10 の約定設定となります。そ       |  |  |
|                      | の場合、7:10といった形で約定するケースがあります。                   |  |  |
|                      |                                               |  |  |
|                      | このパラメータでは過約定の対応を設定します。                        |  |  |
|                      | No Selection 過約定が起こった場合でも何もアクションはありません。       |  |  |
|                      | Auto Hedge Overfills レッグのどちらかが過約定を起こした際に、枚数比  |  |  |
|                      | 率を合わせようとします。ただし2つ目のレッグが一枚の過約定した場合、            |  |  |
|                      | 5:11 という約定比率になり、1 つ目のレッグ枚数が 5.5 枚となるためヘッジ     |  |  |
|                      | ができない場合もあります。                                 |  |  |
|                      | Avoid Overfills 取引所にて受付された注文 (ワーキングオーダー) をアグレ |  |  |
|                      | ッシブに動かさず、過約定のリスクを減らします。特に枚数の追加、もしく            |  |  |
|                      | は追加注文は、取引所からのメッセージの受信を確認後に行います。ひとつ            |  |  |
|                      | のワーキングオーダーの設定時に推奨します。                         |  |  |
| Ignore partial fills | サンプルよりパラメータの説明をします。                           |  |  |
| 部分約定の無視              | 例) SPREAD(A-B,,,10:1) というスプレッドにおいて、A を受付中注文(ワ |  |  |
|                      | ーキング)レッグとし、この注文を1枚10円にて買うとします。                |  |  |
|                      |                                               |  |  |
|                      | このストラテジー注文が発注された際                             |  |  |
|                      | 1. A のレッグが 10 枚 100 円にて取引所にて受け付け              |  |  |
|                      | 2. Bの最良買気配が 90 円の際に、A が 3 枚@100 円にて約定         |  |  |
|                      | 3. Bの価格が 95 円に動き、A へのふたつ目の注文は 6 枚 105 円にて受付   |  |  |
|                      | され 6 枚@105 円にて約定                              |  |  |
|                      | 4. Bは90円に動き、最後のAの1枚が100円にて約定                  |  |  |
|                      |                                               |  |  |

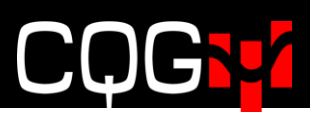

つまり、レッグ A は三回の部分約定(3@100・6@105・1@100)をしたこと になる。

ここでレッグ B の注文価格が選択できます。

**Ignore partial fills** にチェックがない場合、約定させたい価格に B レッグの 発注価格を計算します。最初に A レッグの平均約定価格を計算し、次に B レ ッグの発注価格をストタテジーの発注価格に満たすように計算します。この 方法ではストラテジー価格の注文執行には役に立ちますが、そうならない結 果になることがあります。

例えば、A レッグの平均約定価格は 103 円 ((3\*100 + 6\*105+1\*100)/10 = 1030/10 = 103) であり、B レッグの発注価格は 93 円 (A - Spread = 103-10 = 93) となります。B の市場にて 90 円の最良買気配を示していた場合には、1 枚@93 円にて発注されるため B レッグは約定することができません。

**Ignore partial fills** にチェックをいれた場合、A レッグの約定を無視して B の注文は売注文としてヒットを入れる形となります。この場合ストラテジ 一価格は保障はできませんが、約定未成立の可能性は大きく減じられます。 B 銘柄にて最良買気配が 1 枚 91 円を示している場合、B の注文は売り 1 枚 91 円となります。

### How to Work (受付中注文 - ワーキングオーダー) パラメータの設定

| ▼ How to Work                                    |     | <b></b> |
|--------------------------------------------------|-----|---------|
| Size                                             | 1 1 |         |
| <ul> <li>Fractional Lot Size Rounding</li> </ul> |     |         |
| Round Up                                         | (   | D       |
| Round Down                                       | (   | Đ       |
| Round Mathematically                             | (   | D       |
| Work                                             |     |         |
| <ul> <li>Complete strategy using:</li> </ul>     |     |         |
| LMT                                              | ۲   |         |
| LMT with offset                                  | 0   |         |
| Offset                                           | 0   |         |
| МКТ                                              | 0   |         |
| <ul> <li>Price Level Controls</li> </ul>         |     |         |
| Ticks away to work at<br>additional level        |     | Default |
| <ul> <li>Liquidity Controls</li> </ul>           |     |         |
| Volume Multiplier                                | 1   |         |
| Work Threshold                                   | 0   |         |

| パラメータ                        | 説明                                               |  |
|------------------------------|--------------------------------------------------|--|
| Size                         | 各レッグの枚数に反映されるレッグの比率を決めます。小数点にも対応し                |  |
| 枚数                           | ます。例)SPREAD(1.6*FVAU2-USAU2, , ,1.6:1)           |  |
| Fractional Lot Size Rounding | 小数点を使用した枚数比率により、発注枚数にも小数点が含まれる場合が                |  |
| 小数点の切上げ・切下げ                  | あります。小数点を含んだ枚数は切上げられるか切下げられます。                   |  |
|                              | このパラメータでは切上げ・切下げの設定します。                          |  |
|                              | Round Up = 常に切り上げ                                |  |
|                              | Round Down = 常に切り捨て                              |  |
|                              | Round Mathmatically = 四捨五入                       |  |
| Work                         | 取引所に発注するレッグ( <b>ワーキングレッグ</b> )を指定します。            |  |
| 受付中                          | 初期値は least liquid leg(リクイデティが少ないレッグ)となります。       |  |
| Complete strategy using      | 受付中の注文(ワーキングオーダー)が約定すると、待機レッグの執行条                |  |
| 受付中注文                        | 件の指定します。初期値は LMT(指値)となります。                       |  |
| (ワーキングオーダー) の約定              | - <b>LMT</b> (指值)                                |  |
| 時の執行条件                       | - LMT with offset (指値と決済)                        |  |
|                              | - <b>MKT</b> (成行)                                |  |
|                              | <b>Offset</b> の使用数値は -99 から 99 となり、初期値は0です。この数値は |  |
|                              | チック数となります。LMT with offset とは、指値注文に Offset 値を計算   |  |
|                              | して発注される注文です。マイナス1とした場合、発注されるべき価格よ                |  |
|                              | り1チック良い値段にて発注されます。                               |  |

| パラメータ                      | 説明                                        |
|----------------------------|-------------------------------------------|
| Price Level Controls Ticks | 追加発注をオリジナルの注文よりどれくらいのチック数を離して発注す          |
| away to work at additional | るか設定します。                                  |
| level                      | スプレッダーにて最良気配枚数では対応できない数を取引所へ発注しな          |
| 追加発注時の最良気配からのチ             | くてはいけないケースの設定をします。                        |
| ック数                        | 例えば100枚の注文を発注しなければならない場合において、ひとつ目の        |
|                            | レッグ銘柄の最良気配値に 23 枚だけしかないケースを想定します。この       |
|                            | 設定数値を0とした場合にはスプレッダーは23枚だけ発注します。設定         |
|                            | 数値を2した場合、23枚を発注後、追加77枚を2チック離れた価格へ発        |
|                            | 注します。                                     |
|                            | 初期値はサーバーサイドの設定となります。                      |
|                            | Off 時は0となり、1-9まで設定できます。                   |
| Liquidity Controls         | Volume Multiplier(枚数乗数)では待機中レッグ銘柄の気配枚数と受付 |
| リクイディティ・コントール              | 中(ワーキング)レッグ銘柄の気配枚数を比べて、注文を取引所へ発注を         |
|                            | させるか設定します。                                |
|                            | 例えば設定値を2とした場合、ワーキングレッグの2倍以上のリクイディ         |
|                            | ティが待機中レッグになくては注文は発注されません。                 |
|                            | 設定可能数值 0.1 ~ 999.9                        |
|                            | 初期值 1                                     |
|                            |                                           |
|                            | Work Threshold                            |
|                            | 設定した数値以上の気配枚数が待機中レッグ銘柄にない場合は発注を行          |
|                            | いません。                                     |
|                            | 例えばこの数値を5とし、気配枚数が5枚だった場合、発注枚数は2枚と         |
|                            | なります。                                     |
|                            | 設定可能数值 -99999 ~ 9999                      |
|                            | 初期值 0                                     |

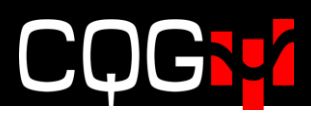

### Messaging メッセージングパラメータの設定

このパラメータではスプレッドサーバと取引所間のメッセージ数の軽減に対応をします。

| ▼ Messaging                                             |     | Reset 🕜   |
|---------------------------------------------------------|-----|-----------|
| Min Size Increment                                      |     | 1         |
| Lots                                                    |     | ۲         |
| %                                                       |     | 0         |
| <ul> <li>Active Price Range</li> </ul>                  |     |           |
| Range size                                              |     | Default 👻 |
| Order Action outside active ran                         | ige |           |
| Default                                                 |     | ۲         |
| Cancel working leg                                      |     | 0         |
| Work leg, update<br>periodically                        |     | 0         |
| Work leg, update<br>periodically, away from MKT<br>only |     | 0         |
| Min Price Change                                        |     | Default 👻 |
| Periodic Force Update                                   |     | Default 👻 |

|    | , | Ъ  |  |
|----|---|----|--|
| ハフ | ブ | ーグ |  |

| パラメータ              | 説明                                   |
|--------------------|--------------------------------------|
| Min Size Increment | 受付中注文(ワーキングオーダー)に適用され、トランザクション数を最小化  |
| 最小枚数の増分            | します。                                 |
|                    | 待機中レッグの気配枚数が設定値が増える毎にワーキングオーダーを訂正しま  |
|                    | す。                                   |
|                    | 待機中レッグの気配枚数が減った場合、ワーキングオーダーの枚数は減るよう  |
|                    | に訂正されます。                             |
|                    | Lots(枚数)か%を選択します。                    |
|                    | 設定可能数值 1 ~ 9999                      |
|                    | 初期值 1枚                               |
| Active Price Range | 注文訂正を行わせる範囲を価格の増分にて定義します。            |
| アクティブな価格範囲         | この範囲は最良気配からの数値であり、最良気配(売・買いずれか近いほう)か |
|                    | らの距離になります。                           |

| パラメータ                 | 説明                                                            |  |  |
|-----------------------|---------------------------------------------------------------|--|--|
| Range Size            | 数值:                                                           |  |  |
| 範囲の枚数                 | <b>Default</b> (初期値) サーバーの設定値                                 |  |  |
|                       | Any 制限はありません                                                  |  |  |
|                       | 0 最良気配にのみ適用                                                   |  |  |
|                       | 1-10, 20, 30 注文が発注・訂正される最良気配から価格増分                            |  |  |
| Order Action outside  | 最良気配から遠く離れた発注中(ワーキング)レッグの対応方法を設定します。                          |  |  |
| active range          | ワーキングレッグは Active Price Range にて設定された価格増分の数値により                |  |  |
| アクティブ範囲外の注文           | 範囲外にあると判別されます。                                                |  |  |
| のアクション                | 設定数值:                                                         |  |  |
|                       | Default(初期値) サーバの設定に従います。                                     |  |  |
|                       | Cancel working leg 範囲外になった場合、レッグは即キャンセルされます                   |  |  |
|                       | Work leg, update periodically 範囲内・外どこに注文があっても注文は保持さ           |  |  |
|                       | れ、定期的なアップデートの時間が来た場合に訂正されます。                                  |  |  |
|                       | (Periodic Force Update にて設定)                                  |  |  |
|                       | Work leg, update periodically, away from MKT only 範囲内・外どこに注文が |  |  |
|                       | あっても注文は保持され、市場の価格が動きワーキングオーダーが範囲外くる                           |  |  |
|                       | と自動的にその注文の価格が調整されます。必要時には定期アップデートにて                           |  |  |
|                       | 注文が最良気配に近づきます。                                                |  |  |
| Min Price Change      | 受付中レッグ注文の価格をアップデートさせる最小の価格変動値(価格増分・                           |  |  |
| 最小の価格変更               | チック数)となります。設定値よりも少ない場合には価格変更はしません。                            |  |  |
|                       | 設定数值:                                                         |  |  |
|                       | Default サーバー設定値                                               |  |  |
|                       | 1-3 価格増分の変更値                                                  |  |  |
| Periodic Force Update | 受付中レッグの定期アップデート(秒)。例)毎 10 秒。                                  |  |  |
| 強制定期アップデート            | 現在の価格をベースに変更すべき価格に訂正されます。                                     |  |  |
|                       | 設定数值:                                                         |  |  |
|                       | Default サーバー設定値                                               |  |  |
|                       | 1, 5, 10, 30, 60, 300, 600 選択された秒数                            |  |  |

### Proportional Execution 比例発注パラメータの設定

| ▼ Proportional Execution (Reset)                       |     | Reset 🕜 |
|--------------------------------------------------------|-----|---------|
| Trigger leaning leg when first leg is partially filled | V   |         |
| Fill size trigger                                      | 100 |         |
| %                                                      | ۲   |         |
| Lots                                                   | 0   |         |

| パラメータ               | 説明                                            |
|---------------------|-----------------------------------------------|
| Trigger leaning leg | チェックボックスを外すと比例発注をせず、第一のレッグが全約定後、第二の           |
| 待機約定の発注トリガー         | レッグの注文をします。                                   |
|                     | 5:3のスプレッドを例に挙げてみます。                           |
|                     | この設定を解除した場合には、5枚全約定をしてはじめて3枚の発注がされるよ          |
|                     | うになります。                                       |
| Full size trigger   | 第二のレッグが発注するには、第一のレッグにて定量の枚数(Lots 枚数もしく        |
| 全枚数発注トリガー           | は%にて管理)の約定が必要か設定できます。例えば JNK(日経 225)10枚と      |
|                     | MJNK (ミニ日経 225) 100 枚のスプレッドの場合、設定を 50%とした時は、5 |
|                     | 枚の JNK が約定して初めて MJNK のレッグ注文が発注されます。           |
|                     | 初期值 1 枚                                       |

### Queue Holders 予備注文パラメータ設定

Queue holders(予備注文)とはひとつの本注文だけではなく、オリジナルの注文から設定チック数を離して 発注される追加の予備注文です。予備注文にはいくつかの設定パラメータがあります。

| ▼ Queue Holders R                            |  | Reset 🕜 |
|----------------------------------------------|--|---------|
| Min number of holders                        |  | 1       |
| Max number of holders                        |  | 1       |
| # of levels to skip between<br>queue holders |  | 1       |
| Order size restore threshold                 |  | 0       |

| パラメータ              | 説明                                                    |
|--------------------|-------------------------------------------------------|
| Min and Max Number | 待機させる予備注文数の最大と最小を設定します。レッグそのものが約定すると、                 |
| of holders         | すべての予備注文はキャンセルされます。リスク管理システムではオリジナルの                  |
| 最小・最大の予備注文数        | 注文を含むすべての予備注文が約定することを想定して証拠金を計算します。                   |
|                    | 設定可能数值 1~10                                           |
|                    | 初期設定值 1                                               |
| # of levels        | 各注文(予備・オリジナル注文)にて離すチック数を設定します。例えば3と設                  |
| チックの距離             | 定すると、3 チック毎はなれて注文が発注されます。                             |
|                    | 設定可能数值 1~5                                            |
|                    | 初期設定值 1                                               |
| Order size restore | 予備注文グループ直近に発注された注文枚数を最大化にする前にどれだけ最良気                  |
| threshold          | 配から離れている必要があるかを設定します。受付中注文(ワーキングオーダー)                 |
|                    | の枚数は待機注文レッグ(ふたつ目のレッグ)の有効枚数ならび最大枚数時の予                  |
|                    | 備注文グループの注文数がベースです。これによりシステム自体のメッセージ数                  |
|                    | が減らされます。                                              |
|                    | 例えば設定が3の場合は、価格が3チック動いた場合にのみ予備注文の注文枚数                  |
|                    | をアップデートします。                                           |
|                    | 初期值 0                                                 |
|                    | この数値は Min and Max Number of holders より少ない数値にしてください。 例 |
|                    | えば、min 5 で max が 9 の場合にはここの数値は 4 以下にしてください。           |

下記イメージは受付中の TYA のカレンダースプレッドの売買を示しています。スプレッド発注時に、予備注 文の建玉数を維持するために、受付中レッグの最良売気配の上と最良買気配の下に追加の予備注文をしてい ます。

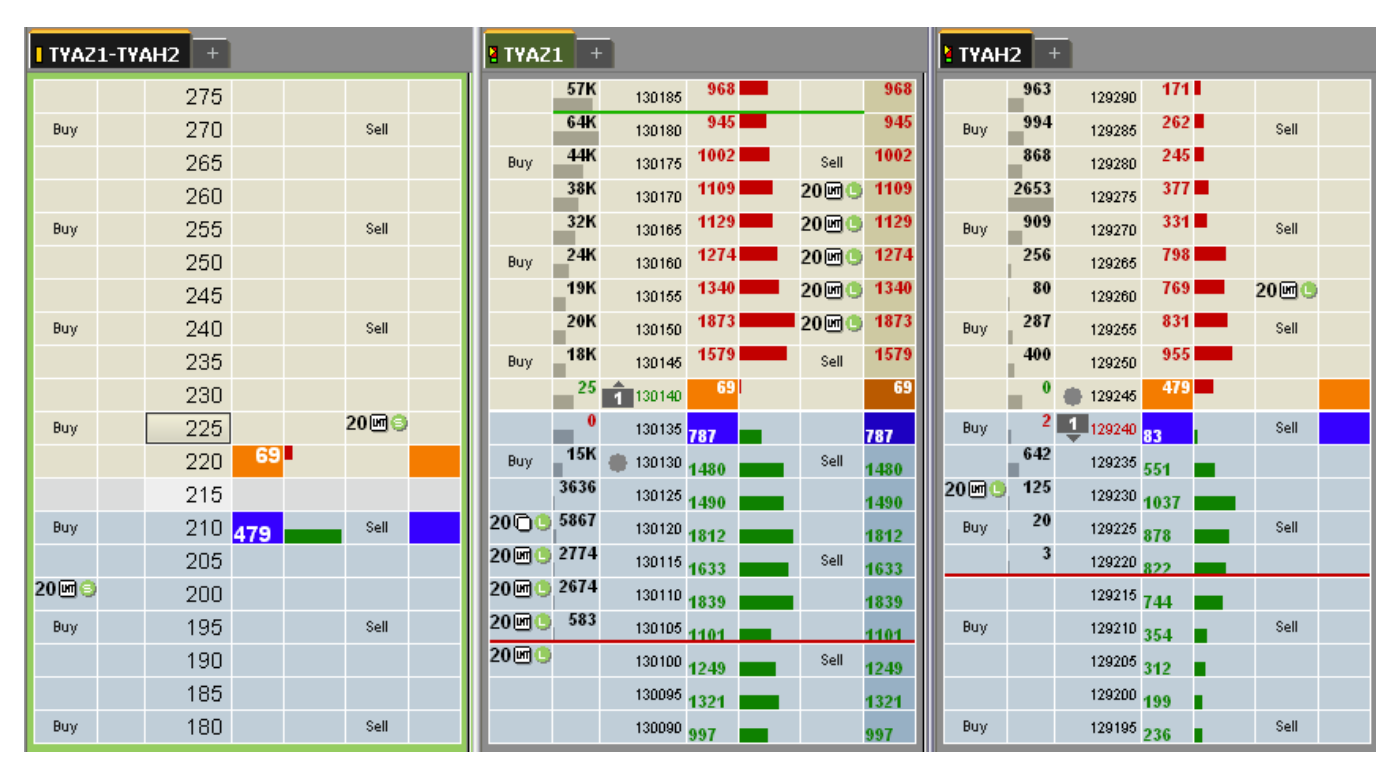

下記は、# of levels を 2 とした場合における予備注文を含んだ注文の例を表しています。

|        | l-TYAH2 +           |              | TYAZ1  | +                  |                       |   |       |      | TY4  | NH2 - | 3      |      |        |  |
|--------|---------------------|--------------|--------|--------------------|-----------------------|---|-------|------|------|-------|--------|------|--------|--|
|        | 275                 |              |        | 57K 13             | 0185                  |   |       |      |      | 963   | 129290 |      |        |  |
| Buy    | 270                 | Sell         |        | 64K 13             | 0180                  |   |       |      | Buy  | 994   | 129285 |      | Sell   |  |
|        | 265                 |              | Buy    | <b>44K</b> 13      | 0175 <b>86</b> 9      |   | 20년   | 869  |      | 868   | 129280 |      |        |  |
|        | 260                 |              |        | 38K 13             | 0170 <mark>961</mark> |   |       | 961  |      | 2653  | 129275 | 292  |        |  |
| Buy    | 255                 | Sell         |        | 32K 13             | 0165 <mark>999</mark> |   | 20년   | 999  | Buy  | 909   | 129270 | 165  | Sell   |  |
|        | 250                 |              | Buy    | 24K 13             | 0160 1028             |   | Sell  | 1028 |      | 256   | 129265 | 363  |        |  |
|        | 245                 |              |        | <b>19K</b> 13      | 0155 1176             |   | 20년   | 1176 |      | 80    | 129260 | 350  |        |  |
| Buy    | 240                 | Sell         |        | 20K 13             | 0150 <b>1601</b>      |   |       | 1601 | Buy  | 287   | 129255 | 728  | Sell   |  |
|        | 235                 |              | Buy    | 18K <sub>13</sub>  | 0145 1318             |   | 20년 🖲 | 1318 |      | 400   | 129250 | 697  | 20 🖻 🕒 |  |
|        | 230                 | 20 🖻 \ominus |        | 30K 🔹 13           | 0140 1305             |   | 2000  | 1305 |      | 907   | 129245 | 621  |        |  |
| Buy    | 225 682             | Sell         |        | 30K 🌒 13           | 0135 <b>1377</b>      |   |       | 1377 | Buy  | 215   | 129240 | 631  | Sell   |  |
|        | 220                 |              | Buy    | 0 🌰 13             | 0130 <mark>682</mark> | _ | Sell  | 682  |      | 642   | 129235 | 725  |        |  |
|        | 215 <mark>49</mark> |              |        | 68 20 13           | 0125 575              |   |       | 575  |      | 0     | 129230 | 49   |        |  |
| Buy    | 210                 | Sell         | 5      | 5867 <sub>13</sub> | 0120 1956             |   |       | 1956 | Buy  | 0     | 129225 | 752  | Sell   |  |
|        | 205                 |              | Buy 2  | 2 <b>774</b> 13    | 0115 1892             |   | Sell  | 1892 |      | 3     | 129220 | 1025 |        |  |
| 20 🗹 😒 | 200                 |              | 2      | 2674 13            | 0110 1626             |   |       | 1626 | 20 🖻 | •     | 129215 | 783  |        |  |
| Buy    | 195                 | Sell         | 20 🖻 🕒 | 583 13             | 0105 1207             |   |       | 1207 | Buy  |       | 129210 | 748  | Sell   |  |
|        | 190                 |              | Buy    | 13                 | 0100 1342             |   | Sell  | 1342 |      |       | 129205 | 745  |        |  |
|        | 185                 |              | 20 🗹 🕒 | 13                 | 0095 1404             |   |       | 1404 |      |       | 129200 | 351  |        |  |
| Buy    | 180                 | Sell         | 0      |                    |                       |   |       |      | Buy  |       | 129195 | 302  | Sell   |  |

**Order size restore threshold** を2とした場合の例です。

- 1. 受付中レッグの USA にて、143140 に1 枚の売があります。
- 2. 価格が1チック下がった場合、143130に2チックの新しい注文があります。
- 3. まだ 143140 の 1 枚売りは 3 枚には増えていません。1 枚 143140 の売注文が 3 枚になる前に、新しい売 注文が 143120 にて発注されます。

USAH2 + 5\*TYAH2-3\*USAH2 TYAH2 + 2653 129275 205 12 71 🗖 Sell Buy 218290 143190 909 16 78 176 218285 108 Buy 129270 Sell 143180 256 41 87 3000 292 143170 218280 129265 Buy 1385 80 210 94 💻 3 🖻 🕒 Buy Sell 129260 143160 218275 287 450 3000 93 325 218270 Buy 129255 Sell 143150 107 100 218265 5 129250 Buy 143140 98 0 199 125 2000 129245 200 Buy 218260 Sell 143130 ..... 222 208 205 Buy 129240 333 Sell 143120 218255 649 156 167 129235 **315** 143110 Sell 218250 Buy 0 2 143100 147 108 129230 306 Buy 218245 Sell 44 172 20 129225 255 Buy Sell 143090 218240 3 0 143080 135 218235 129220 Buy Sell п 1000 271 218230 Sell 129215 130 143070 104 968 218225 Buy 129210 115 Sell 143060 153

こうすることによりメッセージ数を減らすことができます。

### 未成立注文パラメータの設定 If Incomplete

未成立注文の対応方法を下記パラメータにて設定をします。

| ▼ If Incomplete                                                               |           | Reset 🕜 |                                  |
|-------------------------------------------------------------------------------|-----------|---------|----------------------------------|
| Replace order to complete<br>strategy by using selected<br>method below       |           |         |                                  |
| Execute incomplete<br>strategy if order is not filled<br>in this many seconds | 0         |         |                                  |
| Allow leg to slip this number of ticks                                        | 1         |         |                                  |
| Trailing Limit, same side                                                     | ۲         |         |                                  |
| Trailing Limit, opposite side                                                 | 0         |         |                                  |
| Payups                                                                        | 0         |         |                                  |
| Monitor leaning DOM volume<br>to determine when to<br>replace order           |           |         |                                  |
| Volume or volume ratio<br>threshold                                           | 1         |         |                                  |
| DOM Volume                                                                    | ۲         | ]       |                                  |
| DOM Volume relative to<br>order size                                          | 0         |         |                                  |
| DOM ratio between best<br>bid/ask                                             | 0         |         |                                  |
| パラメータ                                                                         |           |         | 説明                               |
| Replace order to compl                                                        | ete strat | egy by  | 未成立注文に対応するかしないか、設定をします。          |
| using selected method                                                         | below     |         | トレイリングリミットやペイアップを使用し、未成立注文の対応    |
| 未成立注文に対応するカ                                                                   | )         |         | 方法を決めます。選択しなかった場合には、未成立注文が発生し    |
|                                                                               |           |         | てもアクションはありません。                   |
|                                                                               |           |         | 初期値はオフになっています。                   |
| Execute incomplete st                                                         | rategy if | f order | 未成立注文の発生から再度注文を執行されるまでの時間を設定し    |
| is not filled in this man                                                     | y second  | s       | ます。この設定により価格が再度戻ってくるか確認できます。     |
| 未成立成立が発生してお                                                                   | からの発      | 注まで     | 初期値 0                            |
| の時間(秒)                                                                        |           |         |                                  |
| Allow leg to slip this nu                                                     | umber of  | ticks   | 未成立ストラテジー発生時、カバー注文のスリッページの最大チ    |
| スリッページのチック数                                                                   | ž         |         | ック数を設定します。数値はプラス・マイナスいずれも使用できま   |
|                                                                               |           |         | ₹                                |
|                                                                               |           |         | この数値はペイアップ注文のオフセット値としても使用されま     |
|                                                                               |           |         | す、注)ペイアップ時(トリガー時間もしくは待機レッグの気配    |
|                                                                               |           |         | か物オプションがマッチ」を際) にどれくらいのチック粉を修正   |
|                                                                               |           |         | 小人がマンションが、ノンシルのパートになり、シャックノンダで修正 |
|                                                                               |           |         |                                  |
|                                                                               |           |         | 9 つか 取止しよ9。<br>知明 伝 1            |

| パラメータ                             | 説明                                                        |
|-----------------------------------|-----------------------------------------------------------|
| Trailing Limit, same side         | <b>注文訂正時</b> に使用されます。未成立注文と同じサイド(売りの場                     |
| トレイリングリミット、同サイド                   | 合には売気配、買いの場合には買気配)にてトレイリングリミッ                             |
|                                   | ト注文を発注します。売注文が未成立の場合には売気配をトラッ                             |
|                                   | クします。"Monitor DOM volume option"が選択されていた場合                |
|                                   | には、気配枚数の条件がマッチしていなければトレイリング注文                             |
|                                   | は発生しません。                                                  |
| Trailing Limit, opposite side     | <b>注文訂正時</b> に使用されます。未成立注文と反対のサイド(売りの                     |
| トレイリングリミット、反対サイド                  | 場合には買気配、買いの場合には売気配)にてトレイリングリミ                             |
|                                   | ット注文を発注します。売注文が未成立の場合には買気配をトラ                             |
|                                   | ックします。" <b>Monitor DOM volume option</b> "が選択されていた場       |
|                                   | 合には、気配枚数の条件がマッチしていなければトレイリング注                             |
|                                   | 文は発生しません。                                                 |
| Payups                            | <b>注文訂正時</b> に使用されます。スリッページ設定をベースにオリジ                     |
| ペイアップ                             | ナルの指値注文を調整・訂正しスプレッドを約定させるようにし                             |
|                                   | ます。発生条件は設定時刻後もしくは気配枚数の条件の一致とな                             |
|                                   | ります。                                                      |
| Monitor leaning DOM volume to     | 待機レッグの気配枚数をチェックするか設定します。未成立注文                             |
| determine when to replace order   | が訂正される前に気配枚数をチェックを行います。(ペイアップも                            |
| 待機レッグの気配枚数の確認後に                   | しくはトレイリング)                                                |
| 注文訂正                              | 初期値はオフになっています。                                            |
| Volume or volume ratio threshold  | DOM Volume (気配枚数) が選択されてい場合にはその絶対値が                       |
| 枚数ないしは枚数比率の設定                     | 含まれ、 <b>DOM Volume to relative to order size</b> (気配枚数対発注 |
|                                   | 枚数)もしくは DOM ratio(気配枚数比率)を選択時には枚数比                        |
|                                   | 率を含みます。                                                   |
| DOM Volume                        | <b>Monitor leaning DOM volume</b> がオン時に使用できます。1-9999      |
| 気配枚数                              | までの絶対値の入力をします。待機レッグ銘柄の気配枚数(待機                             |
|                                   | 売注文⇒最良売気配、待機買注文⇒最良買気配)が設定した枚数                             |
|                                   | より少なかった場合、ペイアップもしくはトレイリングリミット                             |
|                                   | 注文が行われます。                                                 |
| DOM Volume relative to order size | Monitor leaning DOM volume がオン時に使用できます。                   |
| 気配枚数対発注枚数                         | 0.1-999.9 までの比例値の入力ができます。待機レッグ銘柄の気配                       |
|                                   | 枚数(待機売注文⇒最良売気配、待機買注文⇒最良買気配)もし                             |
|                                   | くは待機レッグの注文枚数が設定した比例値より少なかった場                              |
|                                   | 合、ペイアップもしくはトレイリングリミット注文が行われます。                            |

| パラメータ                          | 説明                                      |
|--------------------------------|-----------------------------------------|
| DOM ratio between best bid/ask | Monitor leaning DOM volume がオン時に使用できます。 |
| 最良気配値間の気配枚数比率                  | 気配枚数にてトリガーされる最良気配比率は枚数比率としての設           |
|                                | 定値に使用します。0.1-999.9 までの比例値の入力ができます。      |
|                                | 待機レッグ銘柄の気配枚数比率(待機売注文⇒最良買気配 / 最良         |
|                                | 売気配、待機買注文⇒最良売気配 / 最良買気配) が設定した比例        |
|                                | 値より少なかった場合、ペイアップもしくはトレイリングリミッ           |
|                                | ト注文が行われます。                              |

以下状況の際に未成立注文が発生します。

- 二番目のレッグの価格が一致しなかった場合
- 一番目のレッグが望ましい価格で約定せず、強制的に二番目のレッグ注文が執行されたとき

未成立注文は市場の特性によって発生する場合もあります。

- 高いボラティリティ、緩やかな市場の場合。ペイアップなしに希望価格にて約定する確率が高いため、トレイリングリミット注文が最良かもしません。
- 高いボラティリティ、動きの早い市場の場合。ペイアップをご選択がいいかもしれません。
- 低いボラティリティの市場の場合。未成立注文の設定をしないほうがいいかもしれません。希望価格にて執行される機会が多いからです。

ボラティリティが比較的少ない市場では Queue holders (予備注文) も有効かもしれません。

### 取引仕様 Trading Preference の設定

<u>トレーディングパラメータ</u>は一部ストラテジーに適用されますが、通常は取引仕様 **Trading Preferences** に てスプレッド取引の設定をします。

このセクションの設定に加えて、一部 Q フォーミュラに適用される**リスクや指値と逆指**の設定もできます。 (Add Symbol ボタンをクリックしてください)

仕様を変更するには、Setup ボタンから Trading Preferences をクリックしてください。

### 取引仕様 Trading Preference の表示

#### Strategies

Use native strategy quotes to calculate OTE

Group spread positions by filled spread orders

(When on, all spread contract positions and P&L are calculated using filled spread orders, not legs)

#### Use native strategy quotes to calculate OTE

(取引所サポート(ネイティブ)ストラテジーを OTE(評価損益)計算に使用)

ネイティブ・ストラテジーの評価損益に、レッグ価格もしくはネイティブ・ストラテジー価格(取引所にて提供している場合)の使用の選択します。例えば、レッグ価格–原油 CLEN3(8月限)と CLEQ3(9月限)、 もしくはネイティブ・ストラテジー–CLES1N3(8月9月スプレッド)のどちらか選択します。Use native strategy(ネイティブ)のボックスをオフにするとレッグ価格データを使用しません。

**Group spread positions by filled spread orders** が選択されると、自動的にネイティブ価格が選択されます。 板画面、注文チケット、注文と建玉の全ての取引設定に反映されます。

#### Group spread positions by filled spread orders

(約定済のスプレッド注文をスプレッド建玉ヘグルーピング化する)

スプレッド建玉計算モードの選択に使用されます - 各レッグの執行によるか、もしくは取引所取引ベース によるか。

**オンの場合** ネイティブとシンセティックスプレッドの建玉をストラテジーの執行により計算します。(取引 データに基づく)

例) CLEN3-CLEQ3 のシンセティックの場合

ポジションとして CLEN3-CLEQ3 というひとつの銘柄表示になる。

| Account Summary | Open Position Summary | Margin Re | quirements |       |          |      |
|-----------------|-----------------------|-----------|------------|-------|----------|------|
| Date            | Symbol                | L         | S          | Price | Currency | OTE  |
| •               | CLEN3-CLEQ3           |           | 1          | 10*   | USD      | -110 |
|                 |                       |           |            |       |          |      |

例 2) EPW1H3 (ネイティブの E S&P mini 3 月と 6 月スプレッド)

| Account Summary | Open Position Summary | Margin Requirer | nents |        |          |
|-----------------|-----------------------|-----------------|-------|--------|----------|
| Date            | Symbol                | L               | S     | Price  | Currency |
| +               | EPW1H3                | }               | 1     | -6.60* | USD      |
|                 |                       |                 |       |        |          |

例 3) EPW1H3( ネイティブの E S&P mini 3 月と 6 月スプレッド) と EPH3·M3 のシンセティック 各玉ともに決済され未決済建玉の項目には反映されない。

**オフの場合** ネイティブとシンセティックスプレッドの建玉をアウトライトのレッグ建玉により計算します。 (清算データに基づく)

例) CLEN3-CLEQ3 のシンセティックの場合

CLEN3 と CLEQ3 の各レッグの情報が表示

| Account Summary | Open Position Summary | Marg | jin Require | ments  |          |     |
|-----------------|-----------------------|------|-------------|--------|----------|-----|
| Date            | Symbol                | L    | S           | Price  | Currency | OTE |
| •               | CLEN3                 |      | 1           | 98.91* | USD      | -17 |
| +               | CLEQ3                 | 1    |             | 98.81* | USD      | 6   |

例 2) EPW1H3 (ネイティブの E S&P mini 3 月と 6 月スプレッド)

EPH3 と EPM3 の各レッグの情報が表示

| Account Summary | Open Position Summary | Margin Require | ements |          |          |     |
|-----------------|-----------------------|----------------|--------|----------|----------|-----|
| Date            | Symbol                | L              | S      | Price    | Currency | OTE |
| +               | EPH3                  | 1              |        | 1495.75* | USD      | 0   |
|                 |                       |                |        |          |          |     |
| +               | EPM3                  |                | 1      | 1489.00* | USD      | 25  |
|                 |                       |                |        |          |          |     |

例 3) EPW1H3(ネイティブの E S&P mini 3 月と 6 月スプレッド)と EPH3-M3 のシンセティック 決済されず二つの銘柄が未決済建玉として表示されます

| Account Summary | Open Position Summary | Margin Require | ments |        |          |     |
|-----------------|-----------------------|----------------|-------|--------|----------|-----|
| Date            | Symb                  | ol L           | S     | Price  | Currency | OTE |
| +               | EPW1                  | H3             | 1     | -6.60* | USD      | -3  |
|                 |                       |                |       |        |          |     |
| +               | EPH3-E                | PM3            | 1     | 600*   | USD      | -50 |
|                 |                       |                |       |        |          |     |

### Strategy Order ストラテジー設定

この設定はすべての発注機能に適用されます。

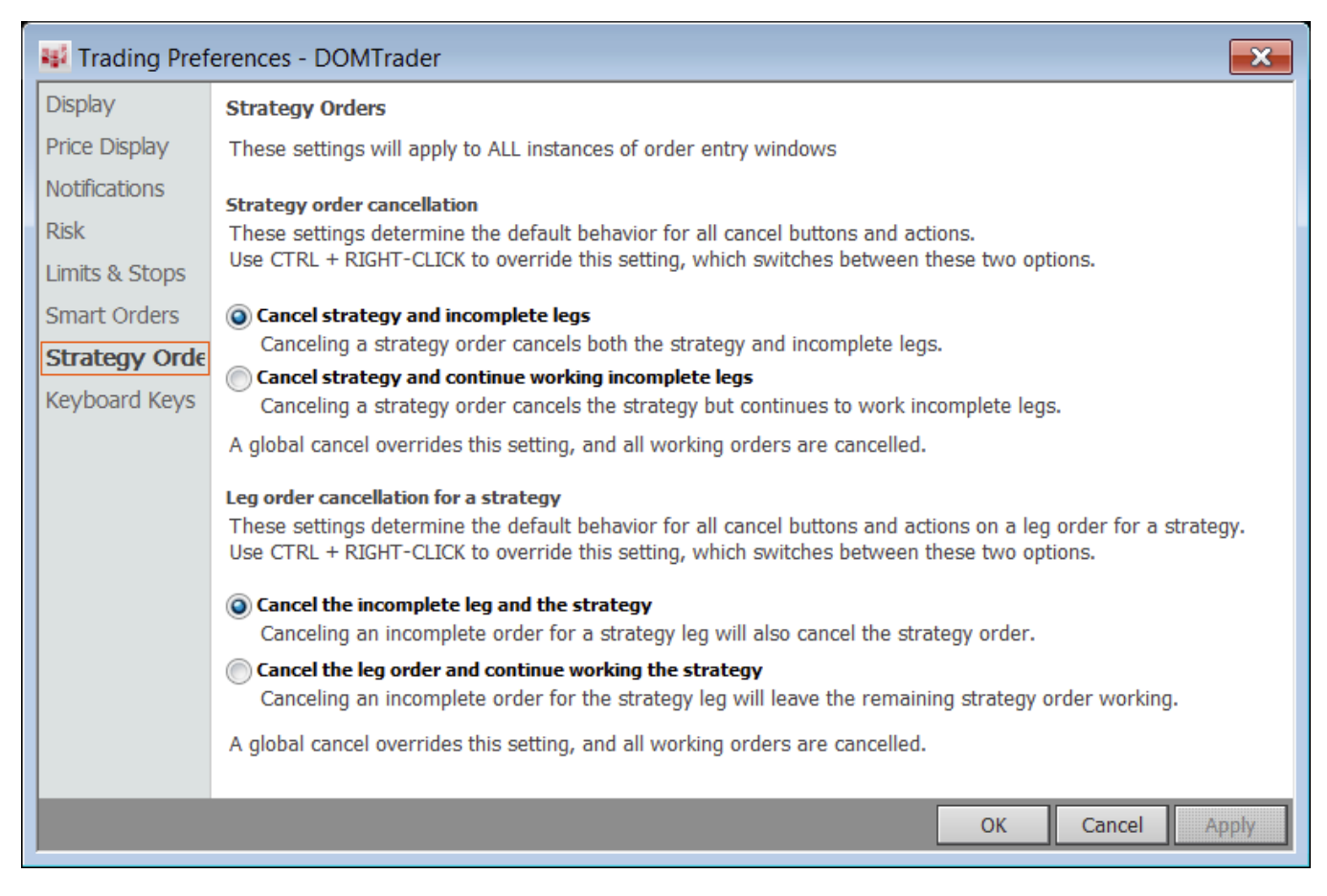

### Strategy order cancellation ストラテジー注文のキャンセル

まず未成立注文の管理に必要なのはキャンセル方法です。

**Cancel strategy and incomplete legs** では、注文をキャンセルした際には、ストラテジーと未成立注文レッ グをキャンセルします。この場合、全てをキャンセルしてリスクを回避します。

**Cancel strategy and continue working incomplete legs** では、注文をキャンセルした際には、ストラテジー 注文はキャンセルするが、未成立注文レッグをキャンセルしません。

例えば、10:10 のストラテジー注文を出していて、最初に両方のレッグにて 2 枚約定し、次に第一レッグに て 6 枚約定、第二レッグでは1枚も約定しなかった場合、6 枚の未成立注文が発生します。このオプション では、残りのストラテジー注文をキャンセルするが、第二レッグの 6 枚の注文はキャンセルしません。その 後約定する可能性があるからです。

注文のキャンセルをする代わりに訂正もできます。例えば第一レッグが約定したが、第二レッグが市場が急激に動いたために約定しなかったとします。第二レッグの注文をドラッグアンドドロップして注文を訂正し、 より約定しやすくなります。

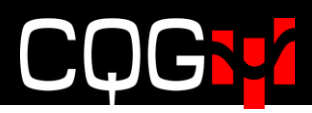

### Leg order cancellation for a strategy ストラテジーでのレッグ注文キャンセル

レッグ注文のキャンセル方法を設定します。

**Cancel the incomplete leg and the strategy** レッグひとつの注文をキャンセルした際、ストラテジーと未 成立注文レッグをキャンセルします。

**Cancel the leg order and continue working the strategy** レッグひとつの注文をキャンセルした際、未成立 注文レッグはキャンセルするが、ストラテジー注文はキャンセルしません。

### アイスバーグ注文の有効化

アイスバーグ注文をスプレッドにて使用する場合には、アイスバーグ・ストラテジー注文を有効化してください。Trading Preference の Smart Order 画面より有効化できます。

| Display       Smart Orders         Price Display       Symbol settings for trading account:       Default for all accounts         Notifications       Symbol settings for trading account:       Default for all accounts         Risk       DOM-Triggered Stops         Smart Orders       DOM-Triggered Stops         Strategy Orders       Techerg Strategies         Brackets       Trailing         OCO       OCO Strategies         Market If Touched       Funari         Market limit       SPREAD(1.25*DSX-DD, ., 4:12         SPREAD(1.6*DSX-DD, ., 4:12       Random order sizes between the range:         SPREAD(1.6*DSX-DD, ., 4:12       Random order sizes between the range:         SPREAD(1.6*DSX-DD, ., 4:12       Random order sizes between the range:         SPREAD(1.6*DSX-DD, ., 4:12       Random order sizes between the range:         SPREAD(1.6*DSX-DD, ., 4:12       Random order sizes between the range:         SPREAD(0B-3.25*DL+4*DG, .       10       And 50       Percent         Voltifications       Enable confirmations for Iceberg Strategies       * No iceberg limit         * No iceberg limit       parameters have been set       for this instrument | 👪 Trading Pret                                                     | ferences - DOMTrader                                                                                                    | × |
|----------------------------------------------------------------------------------------------------|--------------------------------------------------------------------|----------------------------------------------------------------------------------------------------|---|
| Limits & Stops       DOM-Triggered Stops         Smart Orders       Iceberg Strategies         Strategy Orders       Brackets         Trailing       OCO         OCO       OCO Strategies         Market IF Touched       Funari         Market Iimit       SPREAD(1.25*DSX-PIL, r, 5:4         SPREAD(1.6*DSX-DD, r, 4:1)       SPREAD(1.6*DSX-DD, r, 4:1)         SPREAD(1.6*DSX-DD, r, 4:1)       SPREAD(1.6*DSX-DD, r, 4:1)         SPREAD(1.6*DSX-DD, r, 4:1)       Random order sizes between the range:         SPREAD(1.6*DSX-DD, r, 4:1)       SPREAD(1.6*DSX-DD, r, 4:1)         SPREAD(DB-3.25*DL+4*DG, r)       10 And 50 Percent         When in Iceberg Mode, use limits for orders with an order size of 10 or fewer         Notifications         Vehen in Iceberg Imit         parameters have been set for this instrument                                                                                                    | Display<br>Price Display<br>Notifications<br>Risk                  | Smart Orders Symbol settings for trading account: Default for all accounts                                                                                                    |   |
| * No iceberg limit<br>parameters have been set<br>for this instrument                                                                                                    | Limits & Stops<br>Smart Orders<br>Strategy Orders<br>Keyboard Keys | DOM-Triggered Stops       Iceberg Limits         Iceberg Limits       An iceberg order is a limit day order where the size displayed on the order book is according to the display quantity set by the trader rather than the total size of the order.         Brackets       Trailing         OCO       OCO Strategies         Market If Touched       Funari         Market Iimit       Enable Iceberg Limits for strategy orders         SPREAD(1.25*DSX-PIL, , , 5:4       Enter a visible order size:         SPREAD(1.6*DSX-DD, , , 4:1)       Random order sizes between the range:         SPREAD(1.64*DSX-DD, , , 4:2)       Random order size between the range:         SPREAD(DB-3.25*DL+4*DG, , 10 And 50 Percent       When in Iceberg Mode, use limits for orders with an order size of 10 or fewer         Notifications       Enable confirmations for Iceberg Strategies |   |
| Add symbol Delete symbol                                                                                                    |                                                                    | * No iceberg limit<br>parameters have been set<br>for this instrument<br>Add symbol Delete symbol                                                                                                    |   |

Add Symbol ボタンより Q フォーミュラで作成された銘柄を指定できます。

- Enable Iceberg Limits for strategy orders チェックを入れるとアイスバーグが使用できます。
- 取引所に発注されるワンショットの注文に4つのオプションがあります。
   ワンショットの数値を入力します。
  - ◆ トータル注文枚数のパーセンテージ (1-100)
  - ◆ ワンショットあたりの枚数
  - ランダムでの注文枚数
    - ◆ 発注枚数のパーセンテージの最小%と最大%を指定
    - ◆ 最小枚数と最大枚数を指定

初期値はワンショット1枚となります。

- When in Iceberg Mode にチェックを入れると、指定数以下になった場合にアイスバーグ注文で はなく指値にて一括で注文されます。この設定は確認画面からは設定できません。初期値はオ ンとなっています。
- Enable confirmations にチェックを入れなかった場合、確認画面が出ないため、毎回アイスバーグの数値を変更できなくなります。

### OCO 注文の有効化

スプレッドにて OCO 注文を使用する場合には、OCO・ストラテジー注文を有効化する必要があります。 Trading Preference の Smart Order 画面より有効化できます。

| Virading Preferences - DOMTrader                                                                                                    | ×    |
|----------------------------------------------------------------------------------------------------|------|
| Display Smart Orders Price Display Sumbal actions for trading accounts Default for all accounts                                                                                                    |      |
| Notifications                                                                                                    |      |
| Market Imits & Stops       DOM-Triggered Stops         Smart Orders       Iceberg Limits         Iceberg Strategies       Brackets         Trailing       OCO         OCO       Oco Strategies         Market If Touched       Funari         Market limit       Imits |      |
| OK Cancel A                                                                                                    | oply |

## スプレッドの取引

スプレッドの設定後、通常取引と同様にスプレッドが取引できます。通常取引につきましては、 CQG Integrated Client トレーディング ユーザーガイドをご参照ください。 (http://www.cqg.com/Docs/Trading UG JP.pdf)

レッグ取引に使用している取引ウィンドウを通常取引に使用することもできます。原油スプレッド CLE-ET を例に挙げますと、三つの注文チケット CLE-ET、CLE、ET を開いているとします。CLE と ET はスプレ ッド注文のレッグを表示していますが、スプレッド取引でない通常の CLE の注文もすることができます。同 様に逆指値をレッグに入れてリスクを軽減することもできます。<u>スプレッドボタン</u>を使用して、スプレッド 以外の注文を表示・非表示することができます。

### 注文チケットからのスプレッド注文

1. Q番号もしくはスプレッド計算式を注文チケット上に入力します。入力後、背景色が変わります。

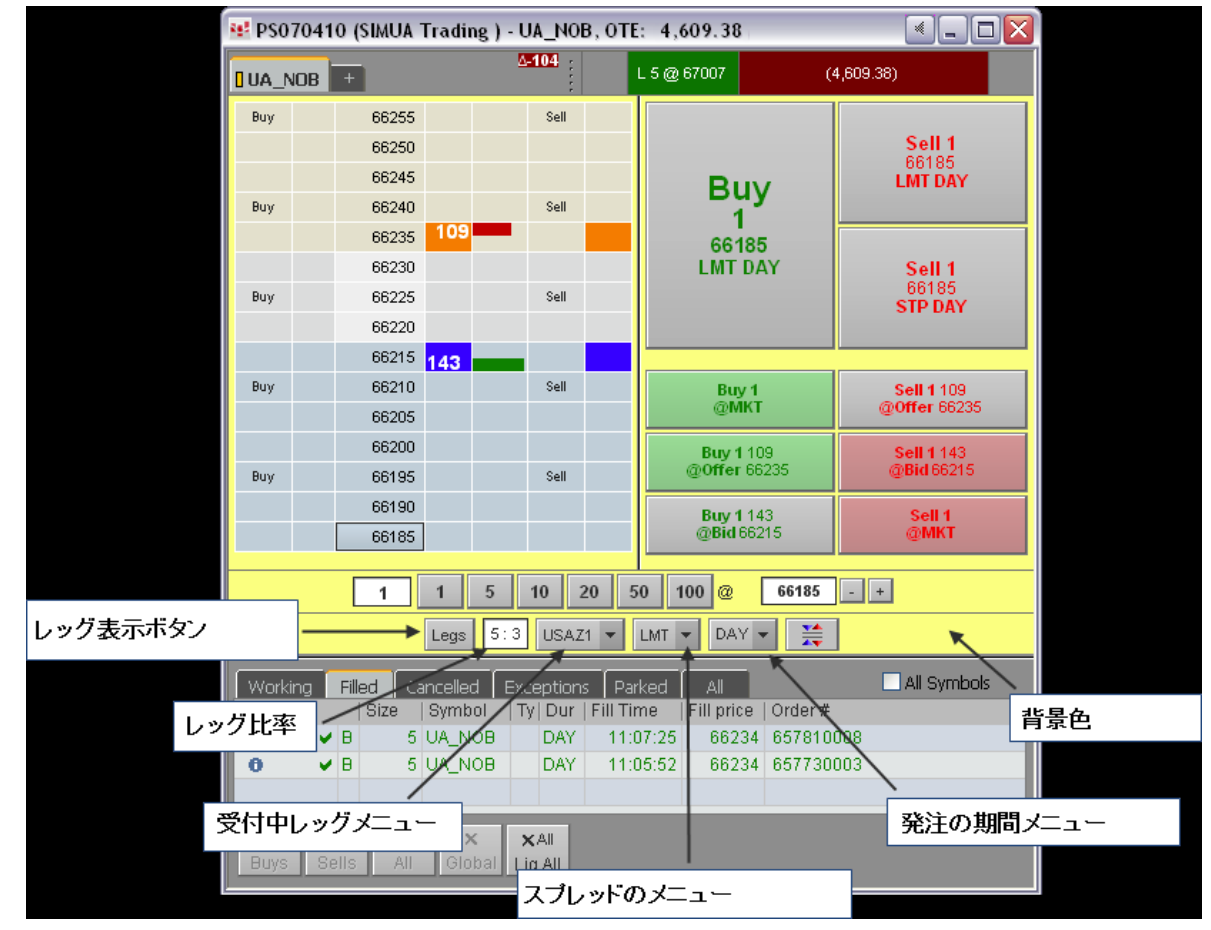

- 2. 注文枚数を入力します。
- 3. 執行条件を **DAY**(当日のみ)にします。その他の執行条件は <u>OCO の発注とアイスバーグの発注</u>を参考 ください。
- 4. 発注前に様々な注文訂正をするオプションがあります。
  - a. レッグの枚数比率を変更するには、<u>発注枚数比率フィールド</u>に新しい数値を入力してください。
  - b. 受付中レッグを変更するには、<u>受付中レッグのメニュー</u>の矢印をクリックしレッグを選択してく ださい。
  - c. 執行条件を変更したい場合には、<u>コンプリートスプレッドメニュー</u>から選択してください。
  - d. <u>取引パラメータ</u>を変更したい場合には、受付中のレッグメニューかコンプリートスプレッドメニ ューから **Set up parameter** を選択してください。
- 5. 板画面の価格をクリックします。
- 6. Buy か Sell のボタンをクリックして発注をします。
- 7. 確認画面の表示をする設定をしている場合には、確認画面がポップアップされるのでパラメータの変更も しくは確認をして、**Place Order** をクリックします。

注文が受け付けられると板画面に注文が表示されます。約定もしくはキャンセルがされると、情報がチケットの注文と建玉パーンと注文と建玉ウィンドウに反映されます。

### オーダーデスクからのスプレッド発注

- 1. Q番号もしくはスプレッド計算式をオーダーデスク上に入力します。入力後、背景色が変わります。
- 2. 注文枚数を入力します。
- 3. LMT (指値)、Stop (逆指)、Market (成行)から選択します。
- 4. 執行条件を **DAY**(当日のみ)にします。その他の執行条件は <u>OCO の発注とアイスバーグの発注</u>を参考 ください。発注前に様々な注文訂正をするオプションがあります。
  - a. レッグの枚数比率を変更するには、発注枚数比率フィールドに新しい数値を入力してください。
  - b. 受付中レッグを変更するには、受付中レッグのメニューの矢印をクリックしレッグを選択してく ださい。
  - c. 執行条件を変更したい場合には、コンプリートスプレッドメニューから選択してください。
  - d. 取引パラメータを変更したい場合には、受付中のレッグメニューかコンプリートスプレッドメニ ューから **Set up parameter** を選択してください。
- 5. 上下の矢印を使用して価格を決定します。
- 6. Buy か Sell のボタンをクリックして発注をします。お知らせのメッセージがウィンドウの下に表示され ます。

| 1:1 ENQH2                                            | ▼ LMT ▼                              | DAY 👻                     |                            |  |  |
|------------------------------------------------------|--------------------------------------|---------------------------|----------------------------|--|--|
| Buy 1<br>@MKT                                        | Buy 1<br>@Bid<br>16475<br>(93)       | Buy<br>@Of<br>1650<br>(11 | <b>1</b><br>fer<br>30<br>) |  |  |
| BUY <sup>1</sup> SPREAD(0@16500<br>LMT DAY           |                                      |                           |                            |  |  |
| Order State:<br>11:46:37: SIMU<br>P5070410)<br>Buy 1 | <b>Working</b><br>JA Trading (All Pl | Ls Simulat                | or:                        |  |  |

注文状況が注文と建玉のウィンドウに表示されます。

### クォートスプレッドシート(QSS)からのスプレッドの発注

QSS の標準の取引機能に加えて、INCPLT(未成立)フィールドがスプレッド取引にて追加されています。 Pos フィールドにてシンセティックスプレッドの建玉を確認したい場合には、QSS の取引仕様の設定にてこのオプションを有効にしてください。

| 😻 Q | Quote SpreadSheet: PS070410 (SIMUA Trading: All PLs Simulator) 📃 🗖 |        |        |     |      |     |      |      |      |       |       |        |      |
|-----|--------------------------------------------------------------------|--------|--------|-----|------|-----|------|------|------|-------|-------|--------|------|
|     | Symbol                                                             | Bid    | Ask    | Dir | Size | Buy | Sell | WKGB | WKGS | FillB | FillS | INCPLT | Pos  |
| 1   | SPREAD(0.5*EP-0.2*ENQ)                                             | 15225  | 15250  |     | 10   | MKT | MKT  |      | 10   | 10    | 5     |        | 155  |
| 2   | SPREAD(CLE-ET)                                                     | -2     | 2      |     | 5    | MKT | MKT  |      |      |       |       |        | 1    |
| 3   | SPREAD(1.6*TYA-USA, , , 5:3)                                       | 65070  | 65090  | •   | 10   | MKT | MKT  |      | 10   | 10    |       |        | 54   |
| 4   | SPREAD(2.5*FVA-USA,,,,5:2)                                         | 163280 | 163297 | •   | 5    | MKT | MKT  |      |      |       |       |        | 15   |
| 5   | SPREAD(HOE*42-CLE, L2)                                             | 2933   | 2937   |     | 5    | MKT | MKT  |      |      |       |       |        | 0    |
| 6   | SPREAD(CLEM-2*CLEN+CLEQ,,,1:2:1)                                   | -18    | 5      |     | 5    | MKT | MKT  |      |      |       | 2     |        | 97   |
| 7   | SPREAD(1.64*DSX-DD, , , 4:2)                                       | -20550 | -20510 | •   | 20   | MKT | MKT  | 20   |      |       |       |        | (19) |
| 8   | SPREAD(DB-3.25*DL+4*DG, , , 4:13:16)                               | 17666  | 17674  | •   | 1    | MKT | MKT  |      |      |       |       |        | 0    |
| 9   | SPREAD(1.6*DSX-DD, , , 4:1)                                        | -21410 | -21370 | •   | 20   | MKT | MKT  |      |      |       |       |        | (28) |
| 10  | SPREAD(QP/7.45 - Q0, , , 4:3)                                      | 1950   | 2000   |     | 30   | MKT | MKT  | 30   |      |       |       |        | (30) |
| 11  | SPREAD(1.25*DSX-PIL, , , 5:4)                                      | -1960  | -1940  | •   | 1    | MKT | MKT  |      |      |       |       |        | (10) |
| 12  | SPREAD(.5* NC(EP)2* NC(ENQ))                                       | -50    | 0      | •   | 5    | MKT | MKT  |      | 10   | 10    | 5     |        | 155  |

- 1. Q番号もしくはスプレッド計算式を Symbol フィールドに入力します。
- 2. QSS を右クリックします。
- 3. Customize Columns (コラムのカスタマイズ) をクリックします。
- 4. Select available fields menu from より Orders and Positions を選択します。
- 5. 発注用のフィールドを追加します。
- 6. OK をクリックします。
- 7. MKT(成行)もしくは Bid(買気配)と Ask(売気配)の価格ボタンを使用して発注をします。

### 板画面からのスプレッドの発注

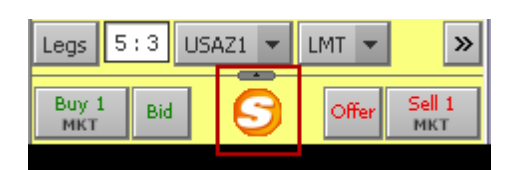

- 1. Q番号もしくはスプレッド計算式を板画面上に入力します。すると背景色が変わります。
- 2. 注文枚数を入力します。
- 3. 執行条件を DAY (当日のみ) にします。その他の執行条件は <u>OCO の発注とアイスバーグの発注</u>を語お 参考ください)
- 4. 発注前に様々な注文訂正をするオプションがあります。
  - a. レッグの枚数比率を変更するには、発注枚数比率フィールドに新しい数値を入力してください。
  - b. 受付中レッグを変更するには、受付中レッグのメニューの矢印をクリックしレッグを選択してください。
  - c. 執行条件を変更したい場合には、コンプリートスプレッドメニューから選択してください。
  - d. 取引パラメータを変更したい場合には、受付中のレッグメニューかコンプリートスプレッドメニュー から Set up parameter を選択してください。
- 5. 発注をしたい価格の買・売コラムをクリックして発注をします。
- 6. 確認画面の表示をする設定をしている場合には、確認画面がポップアップされるのでパラメータの変更 もしくは確認をして、**Place Order** をクリックします。

注文が取引所から受け付けられると板画面に注文が表示されます。約定もしくはキャンセルがされると、情報がチケットの注文と建玉パーンと注文と建玉ウィンドウに反映されます。

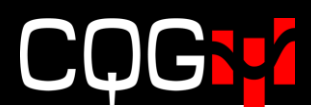

### OCO の発注

1. スペシャル注文ボタンをクリックします。

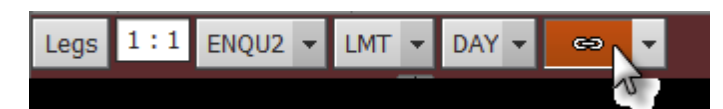

2. 発注をします。(この例では、指値と逆指値です)

|            | 16 <b>375</b> |            |
|------------|---------------|------------|
| 1 🕘 🕫      | 16 <b>350</b> | LMT<br>OCO |
|            | 16 <b>325</b> |            |
|            | 16 <b>300</b> |            |
| STP<br>OCO | 16 <b>275</b> | LMT<br>OCO |
|            | 16 <b>250</b> |            |
| 1 🔤 🛛      | 16 <b>225</b> | 1          |
| LMT<br>OCO | 16 <b>200</b> | LMT<br>OCO |
|            | 16 <b>175</b> |            |
|            | 16 <b>150</b> |            |
| LMT<br>OCO | 16 <b>125</b> | LMT<br>OCO |

- 3. スペシャルボタンをクリックします。
- 4. ふたつの注文の確認をします。
- 5. ひとつの注文が約定するともう一方の注文はキャンセルされます。下図は Fill Report (約定レポート) のステータスです。

| ×  | Stat   S   | OC   Siz | ze  B/S | Symbol    | T | Durati | Avg Fill Price | Place Time | Order #       | Status    |
|----|------------|----------|---------|-----------|---|--------|----------------|------------|---------------|-----------|
| ×8 | XX         |          | 1 Buy   | UA_EP_ENQ |   | DAY    |                | 15:23:26   | OCO 688975057 | Cancelled |
| ×8 | <b>v v</b> |          | 1 Buy   | UA_EP_ENQ | M | DAY    | 16180          | 15:23:26   | OCO 688975056 | Filled    |

### アイスバーグ注文の発注

この説明では板画面が使用されていますが、どの取引ウィンドウからもアイスバーグの発注ができます。

- 1. Q番号もしくはスプレッド計算式を板上に入力します。すると背景色が変わります。
- 2. 注文枚数を入力します。
- 3. 執行条件を ICBG strategy (二つのレッグがアイスバーグ)もしくは ICBG leg にします。
- 4. 発注前に様々な変更をするオプションがあります。
  - a. レッグの枚数比率を変更するには、発注枚数比率フィールドに新しい数値を入力してください。
  - b. 受付中レッグを変更するには、受付中レッグのメニューの矢印をクリックしレッグを選択してください。
  - c. 執行条件を変更したい場合には、コンプリートスプレッドメニューから選択してください。
  - d. 取引パラメータを変更したい場合には、受付中のレッグメニューかコンプリートスプレッドメニュー から Set up parameter を選択してください。
- 5. 板画面の価格をクリックします。
- 6. 発注をしたい価格の買・売コラムをクリックして発注をします。
- 7. 確認画面を出す設定をしている場合には、確認画面が表示されるので、パラメータの変更か確認をして、 Place Order をクリックします。

| Confirm  |                                                                                                    |
|----------|----------------------------------------------------------------------------------------------------|
| <u> </u> | BUYING 100 UA_Crude_Butterfly_2 at -7 lceberg                                                                                                    |
|          | Spread contract ratio 1:1 CLES1N3 -                                                                                                    |
|          | Order type for monitored legs LMT -                                                                                                    |
|          | Enter a visible order size:                                                                                                    |
|          | 10 Percent                                                                                                    |
|          | Don't show this dialog again and set this parameter(s) as the default<br>for this symbol and all symbols without Iceberg Strategy Order settings |
|          | Place Order Don't Place Order                                                                                                    |

注文が受け付けられると板画面に注文が表示されます。約定もしくはキャンセルがされると、情報がチケットの注文と建玉パーンと注文と建玉ウィンドウに反映されます。

### スプレッド注文の確認

発注後、取引所から受付をされた注文は板画面と注文と建玉ウィンドウに表示されます。

スプレッドー注文アイコン(S マークがスプレッド、L マークがスプレッドレッグ)にマウスを重ねると注 文情報が確認できます。

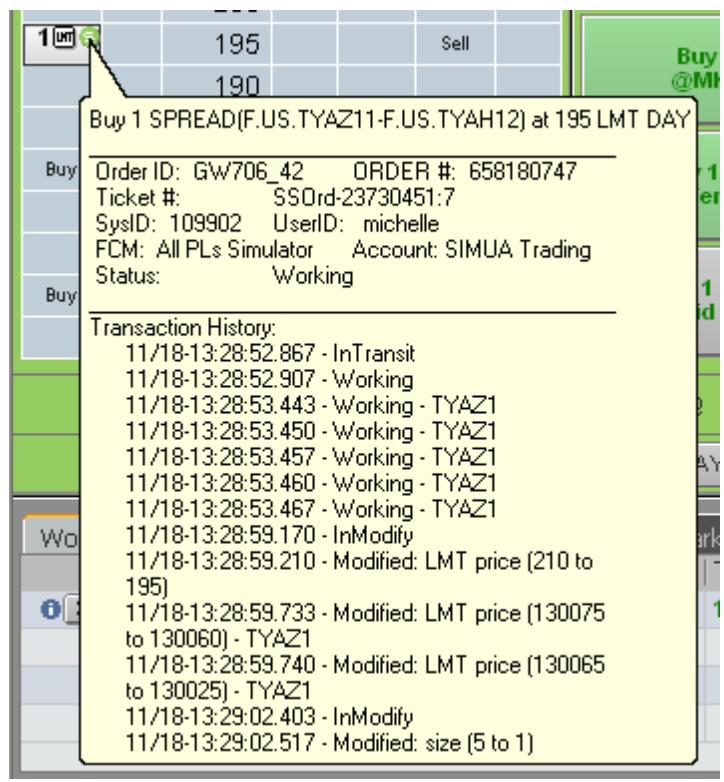

<u>スプレッドボタン</u>をクリックして各レッグのスプレッドではない注文を表示・非表示にできます。

### Fill Report 約定レポートの確認

注文が約定する毎、約定レポートを受け取る形となります。(非表示設定もできます)約定はスプレッドの色 毎に色分けされています。複数の注文が約定すると下図のようになります。

| 😆 Fill Report         |           |                              |                                                                                                    |       |        |     |     |                      |        |          |             | _ • ×    |
|-----------------------|-----------|------------------------------|----------------------------------------------------------------------------------------------------|-------|--------|-----|-----|----------------------|--------|----------|-------------|----------|
| Show Less             |           |                              |                                                                                                    |       |        |     |     | Position Details     | Grou   | up by D  | o not Group | -        |
| Fill Time             | 0         | Symbol                       | Bought                                                                                                    | Sold  | Price  | Wkg | DUP | Account              |        | User     | Order #     | Q Number |
| 13:35:03 11-18-2011   | 0         | DDZ1                         | 1                                                                                                    |       | 58115  |     |     | <br>PS070410:SIMUA T | rading | michelle | 658160860   |          |
| 13:35:03 11-18-2011   | 0         | DDZ1                         | 1                                                                                                    |       | 58110  |     |     | PS070410:SIMUA T     | rading | michelle | 658160860   |          |
| 13:35:02 11-18-2011   | Ō         | DDZ1                         | 1                                                                                                    |       | 58110  |     |     | PS070410:SIMUA T     | rading | michelle | 658160860   |          |
| 13:35:01 11-18-2011   |           | SPREAD(1.6*D5X-DD, 4:1)      |                                                                                                    | 1     | -22350 | 3   | DUP | PS070410:SIMUA T     | rading | michelle | 658180863   | Q11      |
| 13:35:01 11-18-2011   | 0         | DDZ1                         | 1                                                                                                    |       | 58110  |     |     | PS070410:SIMUA T     | rading | michelle | 658160860   |          |
| 13:35:01 11-18-2011   | 0         | SPREAD(1.6*D5X-DD, 4:1)      |                                                                                                    | 1     | -22350 | 4   | DUP | PS070410:SIMUA T     | rading | michelle | 658180863   | 011      |
| 13:35:01 11-18-2011   | ō         | DDZ1                         | 1                                                                                                    |       | 58110  |     |     | PS070410:SIMUA T     | rading | michelle | 658160860   |          |
| 13:35:01 11-18-2011   | ō.        | DSXZ1                        |                                                                                                    | 20    | 22350  |     |     | PS070410:SIMUA T     | rading | michelle | 658160859   |          |
| 13:34:49 11-18-2011   | Ū.        | OPZ1                         |                                                                                                    | 2     | 95850  |     |     | PS070410:SIMUA T     | rading | michelle | 658200889   |          |
| 13:34:49 11-18-2011   | Ū,        | OPZ1                         |                                                                                                    | 1     | 95850  |     |     | PS070410:SIMUA T     | rading | michelle | 658200889   |          |
| 13:34:49 11-18-2011   | Ū.        | OPZ1                         |                                                                                                    | 5     | 95825  |     |     | PS070410:SIMUA T     | rading | michelle | 658200889   |          |
| 13:34:48 11-18-2011   | Ū.        | OOF2                         | 1                                                                                                    |       | 10791  |     |     | PS070410:SIMUA T     | rading | michelle | 658200890   |          |
| 13:34:48 11-18-2011   | Ū.        | OPZ1                         |                                                                                                    | 3     | 95850  |     |     | PS070410:SIMUA T     | rading | michelle | 658200889   |          |
| 13:34:48 11-18-2011   | <u> </u>  | 00F2                         | 2                                                                                                    |       | 10791  |     |     | PS070410:SIMUA T     | rading | michelle | 658200890   |          |
| 13:34:48 11-18-2011   | <u>ū</u>  | 00F2                         | 3                                                                                                    |       | 10791  |     |     | PS070410:SIMUA T     | rading | michelle | 658200890   |          |
| 13:34:48 11-18-2011   | 0         | OPZ1                         |                                                                                                    | 3     | 95850  |     |     | PS070410:SIMUA T     | radino | michelle | 658200889   |          |
| 13:34:48 11-18-2011   | 0         | 00F2                         | 3                                                                                                    | -     | 10791  |     |     | PS070410:SIMUA T     | rading | michelle | 658200890   |          |
| 13:34:47 11-18-2011   | ŝ         | SPREAD(0P/7.45 -004:3)       |                                                                                                    | 1     | 2075   | 4   | DUP | PS070410:SIMUA T     | rading | michelle | 658220917   | 012      |
| 13:34:47 11-18-2011   | ů.        | OPZ1                         |                                                                                                    | 3     | 95850  |     |     | PS070410:SIMUA T     | rading | michelle | 658200889   |          |
| 13:34:47 11-18-2011   | 0         | 00F2                         | 3                                                                                                    |       | 10791  |     |     | PS070410:SIMUA T     | rading | michelle | 658200890   |          |
| 13:34:46 11-18-2011   | 0         | 00F2                         | 3                                                                                                    |       | 10791  |     |     | PS070410:SIMUA T     | rading | michelle | 658200890   |          |
| 13:34:46 11-18-2011   | 0         | 0P71                         | , in the second second se | 3     | 95850  |     |     | PS070410:SIMUA T     | rading | michelle | 658200889   |          |
| 13:34:46 11-18-2011   | 0         | PIL 71                       | 4                                                                                                    |       | 29950  |     |     | PS070410:SIMUA T     | rading | michelle | 658140914   |          |
| 13:34:45 11-18-2011   | 0         | PTI 71                       | 4                                                                                                    |       | 29950  |     |     | PS070410:SIMUA T     | rading | michelle | 658140914   |          |
| 13:34:44 11-18-2011   | S         | 1.25*D5XZ1-PILZ1             |                                                                                                    | 1     | -2012  | 2   | DUP | PS070410:SIMUA T     | rading | michelle | 658160858   |          |
| 13:34:44 11-18-2011   | 0         | PIL71                        | 4                                                                                                    |       | 29950  | _   | _   | PS070410:SIMUA T     | rading | michelle | 658140914   |          |
| 13:34:43 11-18-2011   | Si        | 1.25*D5XZ1-PII Z1            |                                                                                                    | 1     | -2012  | 3   | DUP | PS070410:SIMUA T     | rading | michelle | 658160858   |          |
| 13:34:43 11-18-2011   | 0         | PTI 71                       | 4                                                                                                    | -     | 29950  |     |     | PS070410:SIMUA T     | rading | michelle | 658140914   |          |
| 13:34:43 11-18-2011   | ŝ         | 1.25*D5XZ1-PILZ1             |                                                                                                    | 1     | -2012  | 4   | DUP | PS070410:SIMUA T     | rading | michelle | 658160858   |          |
| 13:34:43 11-18-2011   | <u> </u>  | PILZ1                        | 4                                                                                                    |       | 29950  |     |     | PS070410:SIMUA T     | rading | michelle | 658140914   |          |
| 13:34:43 11-18-2011   | <u> </u>  | DSXZ1                        |                                                                                                    | 25    | 22350  |     |     | PS070410:SIMUA T     | rading | michelle | 658140913   |          |
| 13:34:41 11-18-2011   | ŝ         | SPREAD(.5* NC(EP)2* NC(ENO)) |                                                                                                    | 5     | 15630  |     | DUP | PS070410:SIMUA T     | rading | michelle | 658260970   | 016      |
| 13:34:41 11-18-2011   | <u>0</u>  | ENOZ1                        | 5                                                                                                    | -     | 226100 |     | _   | PS070410:SIMUA T     | rading | michelle | 658240878   |          |
| 13:34:41 11-18-2011   | <u>ū</u>  | EPZ1                         |                                                                                                    | 5     | 121700 |     |     | PS070410:SIMUA T     | rading | michelle | 658240877   |          |
| 13:34:39 11-18-2011   | 6         | SPREAD(2.5*FVA-USA5:2)       | 5                                                                                                    |       | 164187 |     | DUP | PS070410:SIMUA T     | rading | michelle | 658230800   | 05       |
| 13:34:39 11-18-2011   | ŏ         | USAZ1                        |                                                                                                    | 10    | 142230 |     |     | PS070410:SIMUA T     | rading | michelle | 658190908   | ~        |
| 13:34:39 11-18-2011   | 0         | FVAZ1                        | 25                                                                                                    |       | 122295 |     |     | PS070410:SIMUA T     | rading | michelle | 658190907   |          |
| 13:34:37 11-18-2011   |           | SPREAD(1.6*TYA-USA5:3)       | 5                                                                                                    |       | 65226  |     | DUP | PS070410:SIMUA T     | rading | michelle | 658240876   | 03       |
| 13:34:37 11-18-2011   | •         | USAZ1                        |                                                                                                    | 15    | 142230 |     |     | PS070410:SIMUA T     | rading | michelle | 658260969   |          |
| 13:34:37 11-18-2011   | •         | TYAZ1                        | 25                                                                                                    |       | 130085 |     |     | PS070410:SIMUA T     | rading | michelle | 658260968   |          |
| 13:34:30 11-18-2011   | S)        | SPREAD(0.5*EP-0.2*ENO)       | 1                                                                                                    |       | 15665  |     | DUP | PS070410:SIMUA T     | rading | michelle | 658200888   | 01       |
| 13:34:30 11-18-2011   | <u> </u>  | EPZ1                         | 1                                                                                                    |       | 121750 |     | _   | PS070410:SIMUA T     | rading | michelle | 658180861   | ~        |
| 13:34:30 11-18-2011   | ŝ         | SPREAD(0.5*EP-0.2*ENO)       | 1                                                                                                    |       | 15652  | 1   | DUP | PS070410:SIMUA T     | rading | michelle | 658200888   | 01       |
| 13:34:30 11-18-2011   | ŝ         | SPREAD(0.5*EP-0.2*ENO)       | 2                                                                                                    |       | 15652  | 1   | DUP | PS070410:SIMUA T     | rading | michelle | 658200888   | 01       |
| 13:34:30 11-18-2011   | (L)       | EPZ1                         | 1                                                                                                    |       | 121725 | _   | _   | PS070410:SIMUA T     | rading | michelle | 658180861   | -        |
| 13:34:30 11-18-2011   | (L)       | EPZ1                         | 2                                                                                                    |       | 121725 |     |     | PS070410:SIMUA T     | rading | michelle | 658180861   |          |
| 13:34:30 11-18-2011   | (5)       | SPREAD(0.5*EP-0.2*ENO)       | 1                                                                                                    |       | 15652  | 4   | DUP | PS070410:SIMUA T     | rading | michelle | 658200888   | Q1       |
| 13:34:30 11-18-2011   | <u>()</u> | ENOZ1                        |                                                                                                    | 5     | 226050 |     |     | PS070410:SIMUA T     | rading | michelle | 658180862   |          |
| 13:34:30 11-18-2011   | <u>()</u> | EPZ1                         | 1                                                                                                    |       | 121725 |     |     | PS070410:SIMUA T     | rading | michelle | 658180861   |          |
|                       |           |                              |                                                                                                    |       |        |     |     |                      |        |          |             |          |
| <                     |           |                              |                                                                                                    |       |        |     |     |                      |        |          |             | >        |
| 🔽 Alert on every fill |           | Outright Fills/Lots:         | 23/100                                                                                                    | 13/10 | 36/200 |     |     |                      |        |          |             |          |
| Configure             |           | Strategy Fills/Lots:         | 6/15                                                                                                    | 7/11  | 13/26  |     |     |                      |        |          |             | Close    |

取引アプリケーションのツールバーの **Fill Report** ボタンをクリックすることにより約定レポートを開くことができます。**More** ボタンからも開くことができます。

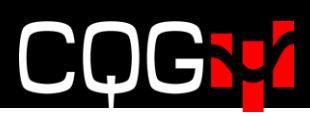

#### 下図は小数点を含む枚数比率の設定例となります。

| 😻 Fill Report       |     |                 |        |      |        |     |        |                      |          |           |
|---------------------|-----|-----------------|--------|------|--------|-----|--------|----------------------|----------|-----------|
| Show Less           |     |                 |        |      |        |     |        | Position Details     | Group by | Symbol 👻  |
| Fill Time           | 10  | Symbol          | Bought | Sold | Price  | Wkg | 10     | Account              | User     | Order #   |
| 17:04:50 06-05-2012 |     | USAU2           |        | 1    | 150130 |     | M      | PS830259622:SIMasfaw | sophiaj  | 681262580 |
| 17:04:49 06-05-2012 |     | USAU2           |        | 1    | 150130 |     | M      | PS830259622:SIMasfaw | sophiaj  | 681262580 |
| 17:04:49 06-05-2012 |     | USAU2           |        | 2    | 150130 |     | Line ( | PS830259622:SIMasfaw | sophiaj  | 681262580 |
| 17:04:49 06-05-2012 |     | USAU2           |        | 1    | 150130 |     | UM     | PS830259622:SIMasfaw | sophiaj  | 681262580 |
| 17:04:22 06-05-2012 |     | USAU2           |        | 2    | 150130 |     | UM     | PS830259622:SIMasfaw | sophiaj  | 681312656 |
| 17:04:21 06-05-2012 |     | USAU2           |        | 3    | 150120 |     | M      | PS830259622:SIMasfaw | sophiaj  | 681262581 |
|                     |     | USAU2           |        | 10   |        |     | UM     |                      |          |           |
| 17:04:21 06-05-2012 |     | FVAU2           | 3      |      | 124032 |     | Ш      | PS830259622:SIMasfaw | sophiaj  | 681232847 |
| 17:04:21 06-05-2012 | - 0 | FVAU2           | 5      |      | 124032 |     | M      | PS830259622:SIMasfaw | sophiaj  | 681182703 |
| 17:04:21 06-05-2012 |     | FVAU2           | 8      |      | 124032 |     | M      | PS830259622:SIMasfaw | sophiaj  | 681192645 |
|                     |     | FVAU2           | 16     |      |        |     | M      |                      |          |           |
| 17:04:50 06-05-2012 |     | 1.6*FVAU2-USAU  | 1      |      | 48050  |     | M      | PS830259622:SIMasfaw | sophiaj  | 681302521 |
| 17:04:49 06-05-2012 | - 🤤 | 1.6*FVAU2-USAU  | 1      |      | 48050  | 1   | M      | PS830259622:SIMasfaw | sophiaj  | 681302521 |
| 17:04:49 06-05-2012 |     | 1.6*FVAU2-USAU  | 2      |      | 48050  | 2   | UM     | PS830259622:SIMasfaw | sophiaj  | 681302521 |
| 17:04:49 06-05-2012 |     | 1.6*FVAU2-USAU  | 1      |      | 48050  | 4   | M      | PS830259622:SIMasfaw | sophiaj  | 681302521 |
| 17:04:22 06-05-2012 |     | 1.6*FVAU2-USAU  | 2      |      | 48050  | 5   | M      | PS830259622:SIMasfaw | sophiaj  | 681302521 |
| 17:04:21 06-05-2012 | 2 🕘 | 1.6*FVAU2-USAU  | 3      |      | 48060  | 7   | UM     | PS830259622:SIMasfaw | sophiaj  | 681302521 |
|                     |     | 1.6*FVAU2-USAU2 | 10     |      |        |     | UT     |                      |          |           |

この例では SPREAD(1.6\*FVAU2-USAU2, , ,1.6:1)となり、16:10 にて約定をしています。

### スナイパーモード

スナイパーモードとはスプレッドストラテジーを取引し、各レッグの(取引所の)板に注文を表示させたく ないときに使用されます。

スナイパーモードには利点があります。

- 取引所に対してのメッセージ数が劇的に減ります。受付中レッグ注文(ワーキングレッグ)の訂正 をすることなく対応ができます。
- ▶ もっとも有利な注文執行の可能性です。未成立注文の可能性が減ります。
- ▶ 注文枚数を板に出さないため、他のトレーダーに注文を悟られません。
- ▶ アイスバーグ注文と同時に使用すると効率的です。

スナイパーモードにて発注された場合、スプレッドサーバがストラテジーの各レッグ銘柄のマーケットデー タを取得し、スプレッド注文はスプレッダーサーバ内にて管理されます。

スプレッド注文が各レッグ銘柄にて執行・約定できるタイミングで、スプレッドサーバが各レッグ注文を取 引所に発注します。

### スナイパーモードの使用方法

- 1. Q番号もしくはスプレッド計算式を注文チケット上に入力します。
- 2. すべての受付中レッグ(ワーキングレッグ)を外します。どのレッグにもチェックマークがない形となります。

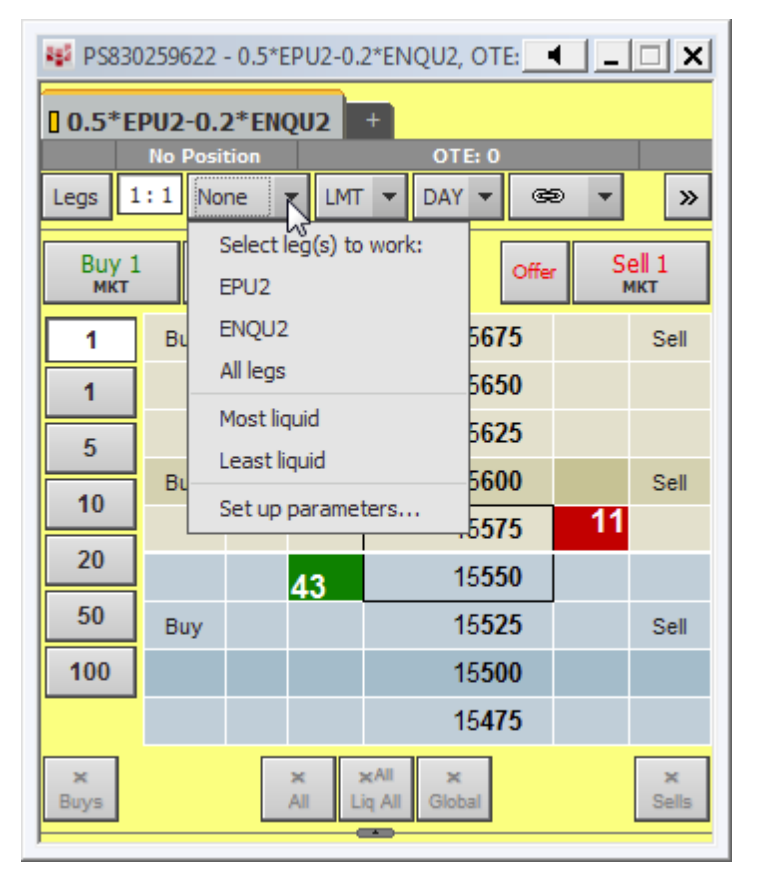

3. どのレッグも取引所へ発注されず受付中レッグ(ワーキングレッグ)がない場合、スナイパーモードの アイコンが表示されます。

| 😻 PS830              | 😻 PS830259622 - 0.5*EPU2-0.2*ENQU2, OTE: 💶 🔲 🗙 |      |     |                        |       |    |                            |  |  |  |  |  |
|----------------------|------------------------------------------------|------|-----|------------------------|-------|----|----------------------------|--|--|--|--|--|
| 0.5*EPU2-0.2*ENQU2 + |                                                |      |     |                        |       |    |                            |  |  |  |  |  |
|                      | No Position OTE: 0                             |      |     |                        |       |    |                            |  |  |  |  |  |
| Legs 1               | :1 Nor                                         | ne 💌 | LMT | ▼ DAY ▼                | æ     | -  | »                          |  |  |  |  |  |
| Buy 1<br>мкт         | Bid                                            |      | E   | €                      | Offer | S  | е <mark>  </mark> 1<br>икт |  |  |  |  |  |
| 1                    | Buy                                            |      |     | 156                    | 675   |    | Sell                       |  |  |  |  |  |
| 1                    |                                                |      |     | 156                    | 650   |    |                            |  |  |  |  |  |
| 5                    |                                                |      |     | 150                    | 625   |    |                            |  |  |  |  |  |
| 10                   | Buy                                            |      |     | 150                    | 500   |    | Sell                       |  |  |  |  |  |
|                      |                                                |      |     | 15                     | 575   | 20 |                            |  |  |  |  |  |
| 20                   |                                                |      | 2   | 15                     | 550   |    |                            |  |  |  |  |  |
| 50                   | Buy                                            |      |     | 15                     | 525   |    | Sell                       |  |  |  |  |  |
| 100                  |                                                |      |     | 15                     | 500   |    |                            |  |  |  |  |  |
|                      |                                                |      |     | 154                    | 475   |    |                            |  |  |  |  |  |
| ×<br>Buys            |                                                |      | X X | ¢All ×<br>q All Global | ]     |    | ×<br>Sells                 |  |  |  |  |  |

4. どのレッグ銘柄も取引所が注文を受け付けていないことがわかります。

| 😻 PS83       | 0259622 - ( | 0.5*EPU2-0 | .2*ENQU2, OTI |            | 😻 PS83                                   | 😻 PS830259622 - E-Mini S&P 500, Sep 12, C 🗨 💶 💌 |                   |             |                |            |           |                      | 😻 PS830259622 - E-mini NASDAQ 100, Sep 🔳 💷 🗙 |                   |             |                            |            |        |  |
|--------------|-------------|------------|---------------|------------|------------------------------------------|-------------------------------------------------|-------------------|-------------|----------------|------------|-----------|----------------------|----------------------------------------------|-------------------|-------------|----------------------------|------------|--------|--|
| 10.5*F       | PII2-0.2    | FNOU2      | +             |            | A EPU2                                   | 1946221                                         |                   |             |                |            |           |                      | 12 +                                         |                   |             |                            |            | 215581 |  |
| 1            | No Positio  | n          | OTE: 0        |            | No Position (200.00)                     |                                                 |                   |             |                |            |           | No Position (325.00) |                                              |                   |             |                            |            |        |  |
| Legs 1       | 1:1 None    | e 🔻 LMT    | ▼ DAY ▼ @€    | Buy<br>мкт | Buy 1 Bid UTT Offer Sell 1 Buy 1 MKT MKT |                                                 |                   |             |                |            | 1 E       | id L                 | м                                            | Offer             | Se          | е <mark>   1</mark><br>Ікт |            |        |  |
| Buy 1        | 1 Bid       | ] F        | Offer         | Sell 1     | 1                                        | 1                                               | 18K               |             | 135 <b>250</b> | 1983       |           | 1                    | 7                                            | 793               |             | 260275                     | 119        |        |  |
|              | Buy         |            | 15675         | Sall       | 1                                        | Buy                                             | 35K               | 1.1         | 135 <b>225</b> | 2661       | Sell      | 1                    | Buy                                          | 872               |             | 260 <b>250</b>             | 116        | Sell   |  |
|              | buy         |            | 15650         | 36         | 5                                        | i                                               | 48K               |             | 135 <b>200</b> | 3712       |           | 5                    | 1                                            | 1692              | +           | 260 <b>225</b>             | 103        |        |  |
| 1            |             |            | 15635         |            | 40                                       | 1                                               | 28K               | •           | 135 <b>175</b> | 1445       |           |                      | -                                            | 1588              | +           | 260 <b>200</b>             | 61         |        |  |
| 5            |             |            | 15625         | 44         | 10                                       | Buy                                             | 1                 |             | 135 <b>150</b> | 1641       | Sell      | 10                   | Buy                                          | 2                 | 1           | 260175                     | 22         | Sell   |  |
| 10           | виу         |            | 15000         | Sei        | 20                                       |                                                 | <sup>65</sup> 402 | 1           | 135 <b>125</b> |            |           | 20                   |                                              | <sup>0</sup> 51   | ٠           | 260 <b>150</b>             |            |        |  |
| 20           | 1.          |            | 15575         |            | 50                                       |                                                 | 30K               |             | 135 <b>100</b> |            |           | 50                   |                                              | 1665 51           | ٠           | 260125                     |            |        |  |
| 50           |             | 12         | 15000         |            | 100                                      | Buy                                             | 35K 380/          | •           | 135 <b>075</b> |            | Sell      | 100                  | Buy                                          | <sup>892</sup> 66 |             | 260 <b>100</b>             |            | Sell   |  |
| 50           | Buy         |            | 15525         | Sell       |                                          |                                                 | 58K               | ,           | 135 <b>050</b> |            |           |                      |                                              | 564 73            |             | 260075                     |            |        |  |
| 100          |             |            | 15500         |            |                                          |                                                 | 44K               |             | 135 <b>025</b> |            |           |                      |                                              | 458 447           |             | 260050                     |            |        |  |
|              |             |            | 15 <b>475</b> |            |                                          |                                                 | 2264              | •           |                |            |           |                      |                                              | 1 11/             |             |                            |            |        |  |
| ×(1)<br>Buys |             | ×(1) Li    | ×<br>Sells    | ×<br>Buys  |                                          | ×<br>All                                        | ×AII<br>Liq AII   | ×<br>Global |                | ×<br>Sells | ×<br>Buys |                      | All Li                                       | All<br>All        | ×<br>Global |                            | ×<br>Sells |        |  |

5. 約定をすると、約定レポートにスナイパーアイコンが表示されます。

| 📲 Fill Report       |   |               |        |      |        |     |     |                           |          | - • •         |
|---------------------|---|---------------|--------|------|--------|-----|-----|---------------------------|----------|---------------|
| Show Less           |   |               |        |      |        |     |     | Position Details Group by | Strategy | & Account 🛛 👻 |
| Fill Time           | 0 | Symbol        | Bought | Sold | Price  | Wkg |     | Account                   | User     | Order #       |
| 14:38:49 06-29-2012 | ۲ | 0.5*EPU2-     | 1      |      | 15550  |     | •   | PS830259622:SIMasfaw      | sophiaj  | 684018326     |
| 14:38:49 06-29-2012 | ٠ | EPU2          | 1      |      | 135150 |     | M   | PS830259622:SIMasfaw      | sophiaj  | 684028072     |
| 14:38:49 06-29-2012 | ٠ | ENQU2         |        | 1    | 260125 |     | L M | PS830259622:SIMasfaw      | sophiaj  | 684028073     |
|                     |   |               |        |      |        |     |     |                           |          |               |
| Alert on every fill |   | Outright Fill | 2/2    | 2/2  | 4/4    |     |     |                           |          |               |
| Configure           |   | Strategy Fill | 1/1    | 1/1  | 2/2    |     |     |                           |          | Close         |

## スプレッドの管理

スプレッド注文は通常注文と同様に管理されます。またどの取引ウィンドウからも訂正・キャンセルができま す。通常の取引につきましては、CQG Integrated Client トレーディング ユーザーガイドをご参照ください。 (<u>http://www.cqg.com/Docs/Trading UG JP.pdf</u>)

スプレッド注文は未成立注文の発生の可能性があるため、スプレッド注文は通常の訂正・キャンセル以上の管理が必要です。CQGでは未成立注文への様々な管理方法をご提供します。

未成立注文が発生した場合、<u>Strategy Manager</u>の **Incomplete** ウィンドウと<u>クォートスプレッドシート(QSS)</u> にて管理ができます。

設定以上の約定が発生する可能性もございます。アグレッシブに複数レッグ注文を取引所に発注するのも利 点がありますが、市場にて価格が大きく動いた際には大変高い可能性にて過約定が発生します。

### ストラテジーマネージャーの使用

注文と建玉のウィンドウにてストラテジーマネージャーが使用できます。スプレッド注文の表示にストラテ ジーマネージャータブをクリックします。

| 😢 Orders and Positions: GW: michelle - SIMUA Trading OTE: N/A |       |          |           |         |                     |                |     |             |          |                |                         | _ 0       | X           |           |   |
|---------------------------------------------------------------|-------|----------|-----------|---------|---------------------|----------------|-----|-------------|----------|----------------|-------------------------|-----------|-------------|-----------|---|
| Orders                                                        | ; [   | Purchase | e & Sales | s Conl  | firmations          | Strategy Manag | jer | Summary     |          |                |                         | Filter:   | -all-       |           | • |
| Incom                                                         | plete | e Wor    | 'king     | Filled  | Cancelled           | Exceptions (1  | ) 🗛 | ll (6)      |          |                |                         |           |             |           |   |
| ×                                                             | St    | Size     | B/S       | Symbol  |                     |                | Тур | Limit Price | Duration | Avg Fill Price | Place Time <del>+</del> | Order #   |             | Fill Time |   |
| 8                                                             |       | 50[14]   | Buy       | SPREAD  | ) <b>(HOE*</b> 42   | -CLE, L2)      |     |             | DAY      | 2927           | 12:25:22                | 65874021  | 7 - Working |           |   |
| 80                                                            |       | 5        | Buy       | SPREAD  | ) <b>(0.5*EP-</b> ( | ).2*ENQ)       |     |             | DAY      | 15252          | 12:24:36                | 65860030  | 5           | 12:24:37  | 7 |
| × .                                                           |       | 10       | Buy       | SPREAD  | )(1.6*TYA           | -USA, , , 5:3) | M   |             | DAY      | 65076          | 12:23:03                | 65862019  | 5           | 12:24:50  | ð |
| 80                                                            |       | 10       | Sell      | SPREAD  | (0.5*EP-0.2         | 2*ENQ)         | M   |             | DAY      | 15253          | 12:09:57                | 658590152 |             | 12:16:22  | 2 |
| × .                                                           |       | 10       | Sell      | SPREAD  | (1.6*TYA-L          | ISA, , , 5:3)  | M   |             | DAY      | 65094          | 12:09:52                | 658620141 |             | 12:19:40  | 0 |
| ×0                                                            |       | 20       | Buy       | SPREAD  | (1.64*DSX-          | DD, , , 4:2)   | M   |             | DAY      | -20553         | 12:09:30                | 658610171 |             | 12:15:05  | 5 |
| 80                                                            |       | 5        | Sell      | SPREAD  | (.5* NC(EP)         | )2* NC(ENQ))   |     |             | DAY      | 15225          | 12:09:13                | 658630144 |             | 12:09:14  | 4 |
| 80                                                            | ×     | 5[2]     | Sell      | SPREAD  | (CLEM-2*CI          | EN+CLEQ,1:2:1) |     |             | DAY      | <u>-18</u>     | 12:09:07                | 658670178 | - Cancelled |           |   |
| × .                                                           |       | 10       | Buy       | SPREAD  | (1.6*TYA-L          | ISA, , , 5:3)  |     |             | DAY      | 65090          | 12:09:01                | 658690186 |             | 12:09:02  | 2 |
| 8                                                             |       | 10       | Buy       | SPREAD  | (0.5*EP-0.2         | 2*ENQ)         |     |             | DAY      | 15236          | 12:08:50                | 658600201 |             | 12:08:51  | 1 |
| × 0                                                           |       | 31       | Sell      | TYAZ1-T | YAH2                |                |     |             | DAY      | 210            | 11:44:51                | 658680130 |             | 11:44:52  | 2 |
|                                                               |       |          |           |         |                     |                |     |             |          |                |                         |           |             |           |   |
|                                                               |       |          |           |         |                     |                |     |             |          |                |                         |           |             |           |   |

ストラテジーマネージャーは通常のタブと同様に Working(受付中注文)、Cancelled (キャンセル済)、

Excepted(例外)、All(全て)があり、また Incomplete(未成立注文)のタブがあります。未成立注文が発生した場合には、Incomplete タブが光ります。注文と建玉のウィンドウを開くと、未成立注文が発生時にこのウィンドウにフォーカスされます。また音を鳴らしてお知らせもできます。これは Notification の設定にて対応します。

未成立注文の対応の設定をすると、その設定に沿ってシステムは動きます。設定をしなかった場合には、ユ ーザー自身が管理をする形となります。

また前日比とイールドデータを注文と建玉のウィンドウに追加することができます。

左側にある矢印ボタンをクリックすると、スプレッドのレッグ情報を表示・非表示できます。スプレッドのカ ラーに合わせてアイコンが色付けされ、S(スプレッド)とL(レッグ)のマークがあります。

| B/S  | Symbol                                                                                          |
|------|-------------------------------------------------------------------------------------------------|
| Buy  | SPREAD(HOE*42-CLE, L2)                                                                          |
| Sell | SPREAD(2.5*FVA-USA,,,,5:2)                                                                      |
| Buy  | SPREAD(0.5*EP-0.2*ENQ)                                                                          |
| Buy  | SPREAD(0.5*EP-0.2*ENQ)                                                                          |
| Buy  | EPZ1                                                                                            |
| Sell | ENQZ1                                                                                           |
| Buy  | SPREAD(1.6*TYA-USA, , , 5:3)                                                                    |
| Sell | EPZ1-EPH2                                                                                       |
| Sell | SPREAD(0.5*EP-0.2*ENQ)                                                                          |
| Sell | SPREAD(1.6*TYA-USA, , , 5:3)                                                                    |
| Buy  | SPREAD(1.64*DSX-DD, , , 4:2)                                                                    |
| Sell | SPREAD(.5* NC(EP)2* NC(ENQ))                                                                    |
| Sell | SPREAD(.5* NC(EP)2* NC(ENQ))                                                                    |
| Sell | EPZ1                                                                                            |
| Buy  | ENQZ1                                                                                           |
|      | B/S<br>Buy<br>Sell<br>Buy<br>Buy<br>Sell<br>Sell<br>Sell<br>Sell<br>Sell<br>Sell<br>Sell<br>Sel |

マウスをアイコン上に置くと情報が表示されます。

| ×       | R                                    | ¥                                 | 5                                                    | Sell                               | SPREAD(2.5*FVA-USA,,,5:2)                                                      |
|---------|--------------------------------------|-----------------------------------|------------------------------------------------------|------------------------------------|--------------------------------------------------------------------------------|
| ×       | $\langle \backslash$                 | ¥                                 | 5                                                    | Buy                                | SPREAD(0.5*EP-0.2*ENQ)                                                         |
| ××      | Sold<br>5 Yr                         | 5 9<br>TN                         | PREAD(2<br>ote v TBc                                 | 2.5*FVA-<br>inds                   | USA,,,,5:2) at 163299 LMT DAY                                                  |
| 3 8 8   | Orde<br>Tick                         | er II<br>tet 1                    | D: GW76<br>#:                                        | 8_42<br>SSOrd                      | ORDER #: 658600307<br>-23751660:7                                              |
| s s     | FCM<br>Stat                          | l: A<br>us:                       | All PLs Sin                                          | nulator<br>Filled                  | Account: SIMUA Trading                                                         |
|         | Tran<br>1<br>1                       | sac<br>173<br>173                 | tion Histo<br>22-12:25:0<br>22-12:25:0               | ry:<br>30.707 -<br>30.767 - '      | InTransit<br>Working                                                           |
| <b></b> | 1<br>1                               | 173<br>173<br>173                 | 22-12:30:1<br>22-12:30:2<br>22-12:30:2               | 15.430 - 1<br>27.213 - 27.370 -    | Working - FVAZ1<br>Cancelled - FVAZ1<br>Modified: size (5 to 25) -             |
|         | F<br>1<br>F<br>1                     | VA<br>172<br>price<br>172         | ∠1<br>22-12:31:1<br>e (123030<br>22-12:31:1          | 14.847 -<br>to 1230<br>14.853 - 1  | Modified: size (25 to 3), LMT<br>27) - FVAZ1<br>Working - FVAZ1                |
|         | 1<br>1<br>1                          | 173<br>173<br>173                 | 22-12:31:1<br>22-12:31:1<br>22-12:31:1               | 14.860 - '<br>16.133 -<br>16.310 - | Working - FVAZ1<br>Fill 3 @ 123027 - FVAZ1<br>Fill 1 @ 143250 - USAZ1          |
|         | 1<br>1<br>1                          | 17)<br>17)<br>17)                 | 22-12:31:<br>22-12:31:<br>22-12:31:                  | 18.457 -<br>18.630 -<br>18.793 -   | Fill 6 @ 123027 - FVAZ1<br>Fill 10 @ 123027 - FVAZ1<br>Fill 1 @ 123027 - FVAZ1 |
|         | 1<br>1<br>1                          | 17)<br>17)<br>17)                 | 22-12:31:<br>22-12:31:<br>22-12:31:                  | 18.967 -<br>19.133 -<br>19.283 -   | Fill 5 @ 123027 - FVAZ1<br>Fill 2 @ 143250 - USAZ1<br>Fill 1 @ 163299          |
|         | 1<br>1<br>1                          | 17)<br>17)<br>17)                 | 22-12:31:1<br>22-12:31:1<br>22-12:31:1               | 19.440 -<br>19.590 -<br>19.733 -   | Fill 4 @ 143250 - USAZ1<br>Fill 2 @ 163299<br>Fill 1 @ 143250 - USAZ1          |
|         | 1<br>1<br>1                          | 17)<br>17)<br>17)                 | 22-12:31:1<br>22-12:31:2<br>22-12:31:2               | 19.873 -<br>20.020 -<br>20.280 -   | Fill 1 @ 163299<br>Fill 2 @ 143250 - USAZ1<br>Fill 1 @ 163299                  |
|         | Orde<br>-5 @                         | r fil<br>16                       | ls:<br>3299                                          |                                    |                                                                                |
|         | Aggr<br>F.US<br>-25 (<br>F.US<br>+10 | ega<br>0.F\<br>@ 1<br>0.U!<br>@ 1 | ate leg fills<br>/AZ11:<br>23027<br>SAZ11:<br>143250 | :                                  |                                                                                |
|         |                                      | _                                 |                                                      |                                    |                                                                                |

### QSS クォートスプレッドシートの使用

QSS を使用して取引をしていなくとも、QSS は未成立注文を管理するのに大変便利です。QSS を親ウィンドウにして発注ウィンドウとリンクをさせます。未成立注文が発生した際に、QSS 上の INCPLT フィールドをクリックすると未成立のレッグの取引ウィンドウが開きます。

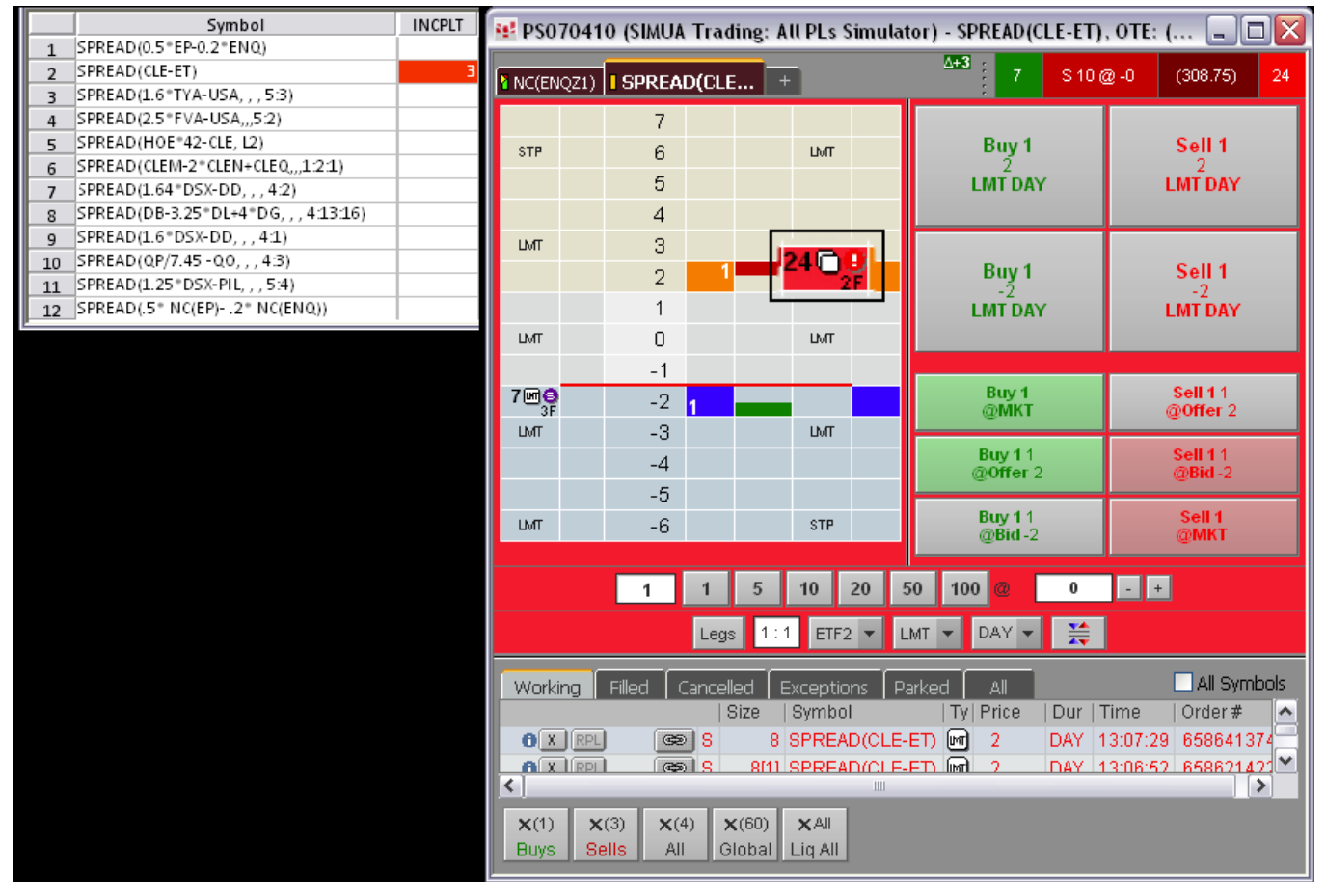